## User Manual Parameter Estimation for a Compartmental Tracer Kinetic Model Applied to PET data

Guadalupe Ayala<sup>1</sup>

Christina Negoita<sup>2</sup>

Rosemary A. Renaut<sup>3</sup>

November 19, 2004

<sup>1</sup>This work was supported in part by the Arizona Alzheimer's Disease Research Center which is funded by the Arizona Department of Health Services, NIH grant EB 2553301, NSF grant CMG-02223 and the Underrepresented Graduate Enrichment Match (UGEM) Fellowship award to Guadalupe Ayala

<sup>2</sup>Department of Mathematics, Oregon Institute of Technology, Klamath Falls, OR (negoitac@oit.edu), Ph. 541 885 1474, http://snoopy.oit.edu/~negoitac.

<sup>3</sup>Department of Mathematics and Statistics, Arizona State University, Tempe, AZ 85287-1804 (renaut@asu.edu), Ph. 480 965 3795, Fax 480 965 8119, http://math.asu.edu/~rosie

#### Abstract

This user manual will aid in the use of a tool that uses a ®MATLAB <sup>1</sup> graphical interface for the following:

- FDG parameter estimation, such as  $k_1 k_6$  where
  - $-k_1$  is the transport rate from the blood to the extra-vascular space
  - $-k_2$  is the transport rate back from the extra-vascular space to the blood
  - $-\ k_3$  is the phosphorylation rate of the intra-cellular FDG by hexokinase enzymes to FDG-6-phosphate
  - $-k_4$  is the dephosphorylation rate of the intra-cellular FDG-6-phosphate back to FDG.
  - $-k_5$  is the spill-over from blood into tissue coefficient
  - $-k_6$  is  $(k_1 * k_3)/(k_2 + k_3)$  which is proportional to the local cerebral metabolic rate of glucose and computed explicitly by pixel by pixel analysis
  - **K** is an analog to  $k_6$  computed using Patlak analysis, which assumes  $k_4 = 0$ . It is the slope of the regression line in the Patlak analysis that is valid only when  $k_4 = 0$ .
- Investigating different FDG parameter estimation methods.
- Investigating the effect of different filters, parameter constraints, and clustering techniques on the resulting FDG parameters.

Brief discussion on the use of Positron Emission Tomography as a diagnostic tool for Alzheimer's Disease studies is provided. Appropriate references to the standard literature give background on the topic and methods. Requirements for the tool and a complete description for its use are included.

<sup>&</sup>lt;sup>1</sup>®MATLAB is a registered trade mark of The Mathworks, Inc.

## Contents

| 1        | Inti                            | roduction                                                                                                    | 4                          |
|----------|---------------------------------|----------------------------------------------------------------------------------------------------|----------------------------|
| 2        | Kin<br>2.1<br>2.2<br>2.3<br>2.4 | etic Parameter Estimation         Purpose of Kinetic Parameter Estimation         Compartmental Model for FDG Dynamics         Spill Over and Partial Volume         Extensions          | <b>5</b><br>5<br>6<br>6    |
| 3        | Rec<br>3.1<br>3.2               | quirements         Hardware Requirements         Software Requirements         3.2.1         Operating System         3.2.2         Necessary Components                                 | 7<br>7<br>7<br>7<br>7      |
| 4        | Inp                             | ut Description, Format, File Type and Naming Convention Requirements                                                                                                    | 8                          |
| -        | 4.1                             | The Plasma Time Activity Curve (PTAC)                                                                                                    | 8                          |
|          | 4.2                             | The Tissue Time Activity Curve (TTAC) For Volume Data                                                                                                    | 9<br>9<br>0                |
|          | 4.3                             | 4.2.2       TTAC Volume File Format         The Tissue Time Activity Curve (TTAC) for Cluster Data         4.3.1       TTAC Cluster File Type         4.3.2       TTAC Cluster File Type | 9<br>9<br>9                |
|          | 4.4                             | 4.3.2       TTAC Cluster File Format                                                                                                    | 10<br>11<br>11<br>12<br>12 |
|          | 4.0                             | 4.5.1       Cluster Map File Type                                                                                                    | $13 \\ 13$                 |
| <b>5</b> | Out                             | tput Files and their Contents for Each Type of Run                                                                                                    | <b>14</b>                  |
|          | 5.1                             | File Types and File Naming Conventions         5.1.1 Header Files         5.1.2 Results Files         5.1.3 *.tiff Files                                                                 | 14<br>14<br>14<br>14       |
|          | 5.2                             | 1 ypes of Runs and The Format of their Output Files       5.2.1         5.2.1       Single Cluster         5.2.2       Multiple Clusters                                                 | $15 \\ 15 \\ 15 \\ 15$     |

| 5.2.4       Multiple Slices       16         5.2.5       Entire Volume       17         6       Estimation Methods and Options       18         6.1       Kinetic Parameter Estimation Methods       18         6.1.1       The Generalized Linear Least Squares Algorithm - GLLS       18         6.2.1       Process CSF Option       18         6.2.2       Spatial Segmentation Option       18         6.2.3       Filtering Option       15         7       General Procedures       20         7.1       Reading Input       20         7.2       Selecting a Data Processing Method       20         7.3       Selecting a Constraints Option (Only for Volume Data Runs)       20         7.4       Selecting a Constraints Source (Only for Volume Data Runs)       20         7.5       Starting a Run       21         7.6       Viewing Current Run Header       21         7.7       Viewing Results as * txt file       21         7.8.1       Viewing Results as tiff files (Only for Volume data runs)       21         7.8.2       Viewing Results and *.tiff Files       22         7.10       Opening Past Run Results and *.tiff Files       22         7.12       Resetting Application                                                           |    | 5.2.3 Single Slice $\ldots \ldots \ldots \ldots \ldots \ldots \ldots \ldots \ldots \ldots \ldots \ldots \ldots \ldots \ldots \ldots \ldots \ldots \ldots$ |
|----------------------------------------------------------------------------------------------------|----|----------------------------------------------------------------------------------------------------|
| 5.2.5       Entire Volume       17         6       Estimation Methods and Options       18         6.1       Kinetic Parameter Estimation Methods       18         6.1.1       The Generalized Linear Least Squares Algorithm - GLLS       18         6.2.0       Options       18         6.2.1       Process CSF Option       18         6.2.2       Spatial Segmentation Option       18         6.2.3       Filtering Option       18         6.2.3       Filtering Option       19         7.4       Selecting a Data Processing Method       20         7.3       Selecting a Constraints Source (Only for Volume Data Runs)       20         7.4       Selecting a Constraints Source (Only for Volume Data Runs)       20         7.5       Starting a Run       21         7.6       Viewing Current Run Header       21         7.7       Viewing Results as * itst file       21         7.8       Viewing Results as * itst file       21         7.8.1       Viewing Results as * itst file       21         7.8.2       Viewing Results as * itst file       21         7.8.3       Viewing Results as * itst file       21         7.8.4       Viewing Results as iff files (Only for Volume data r                                                      |    | 5.2.4 Multiple Slices                                                                                                    |
| 6       Estimation Methods and Options       18         6.1       Kinetic Parameter Estimation Methods       18         6.1       The Generalized Linear Least Squares Algorithm - GLLS       18         6.2       Options       18         6.2.1       Process CSF Option       18         6.2.2       Spatial Segmentation Option       18         6.2.3       Filtering Option       19         7       General Procedures       20         7.1       Reading Input       20         7.2       Selecting a Data Processing Method       20         7.3       Selecting a Constraints Option (Only for Volume Data Runs)       20         7.4       Selecting a Constraints Source (Only for Volume Data Runs)       20         7.5       Starting a Run       21         7.6       Viewing Current Run Header       21         7.7       Viewing Current Run Header       21         7.8       Viewing Results as a *txt file       21         7.8.1       Viewing Results as a *txt file       21         7.8.2       Viewing Results as at *txt file       22         7.9       Saving Results       22         7.10       Opening Past Run Results and *tiff Files       22                                                                                       |    | 5.2.5 Entire Volume                                                                                                    |
| 6.1 Knetic Parameter Estimation Methods       18         6.1.1 The Generalized Linear Least Squares Algorithm - GLLS       18         6.2 Options       18         6.2.1 Process CSF Option       18         6.2.2 Spatial Segmentation Option       18         6.2.3 Filtering Option       19         7       General Procedures       20         7.1 Reading Input       20         7.3 Selecting a Constraints Option (Only for Volume Data Runs)       20         7.4 Selecting a Constraints Source (Only for Volume Data Runs)       20         7.5 Starting a Run       21         7.6 Viewing Current Run Header       21         7.7 View Data Fit Plot (Only For Cluster data Runs)       21         7.8 Viewing Current Run Header       21         7.8.1 Viewing Results as a *.txt file       21         7.8.2 Viewing Results as a *.txt file       21         7.9 Saving Results       21         7.10 Opening Past Run Results and *.tiff Files       22         7.11 Opening Past Run Results and *.tiff Files       22         7.12 Resetting Application       22         8 Sample of a Slice Run       24         8.1 Step 1: Read PTAC Data from File       24         8.2 Step 2: Read TTAC From File       25         8.3                       | 6  | Estimation Methods and Options                                                                                                    |
| 6.11       The Generalized Linear Least Squares Algorithm - GLLS       18         6.2.1       Process CSF Option       18         6.2.2       Spatial Segmentation Option       18         6.2.3       Filtering Option       19         7       General Procedures       20         7.1       Reading Input       20         7.3       Selecting a Constraints Option (Only for Volume Data Runs)       20         7.4       Selecting a Constraints Source (Only for Volume Data Runs)       20         7.4       Selecting a Constraints Source (Only for Volume Data Runs)       20         7.5       Starting a Run       21         7.6       Viewing Current Run Header       21         7.7       View Data Fit Plot (Only For Cluster data Runs)       21         7.8       Viewing Results as a *.txt file       21         7.8.1       Viewing Results as a *.txt file       21         7.8.2       Viewing Results and *.tiff Files       22         7.10       Opening Past Run Results and *.tiff Files       22         7.12       Resetting Application       22         7.13       Resetting Application       23         7.14       Opening Past Run Results and *.tiff Files       21         7.12                                                   |    | 6.1 Kinetic Parameter Estimation Methods                                                                                                    |
| b. 2       Options       18         6.2.1       Process CSF Option       18         6.2.2       Spatial Segmentation Option       18         6.2.3       Filtering Option       19         7       General Procedures       20         7.1       Reading Input       20         7.3       Selecting a Data Processing Method       20         7.4       Selecting a Constraints Option (Only for Volume Data Runs)       20         7.5       Starting a Run       21         7.6       Viewing Current Run Header       21         7.7       Viewing Current Results for Kinetic Parameters       21         7.8       Viewing Results as a * txt file       21         7.8.1       Viewing Results as a * txt file       21         7.8.2       Viewing Results as a * txt file       21         7.8.2       Viewing Results and * tiff Files       22         7.10       Opening Past Run Headers       22       22         7.11       Opening Past Run Results and * tiff Files       23       24         8       Sample of a Slice Run       24       24         8.1       Step 1: Read PTAC Data from File       24       24         8.2       Step 2: Read TTAC From Fi                                                                                          |    | 6.1.1 The Generalized Linear Least Squares Algorithm - GLLS                                                                                               |
| 6.2.1       Process CSF Option       18         6.2.2       Spatial Segmentation Option       18         6.2.3       Filtering Option       19         7       General Procedures       20         7.1       Reading Input       20         7.2       Selecting a Data Processing Method       20         7.3       Selecting a Constraints Option (Only for Volume Data Runs)       20         7.5       Starting a Run       21         7.6       Viewing Current Run Header       21         7.7       Viewing Current Run Header       21         7.7       Viewing Current Results for Kinetic Parameters       21         7.8.1       Viewing Results as a *txt file       21         7.8.2       Viewing Results as a *txt file       21         7.8.1       Viewing Results as a *txt file       22         7.10       Opening Past Run Headers       22         7.11       Opening Past Run Headers       22         7.12       Resetting Application       23         8       Sample of a Slice Run       24         8.1       Step 1: Read PTAC Data from File       24         8.2       Step 3: Select Constraint Option       25         8.4       Step                                                                                                   |    | $6.2  \text{Options}  \dots  \dots  \dots  \dots  \dots  \dots  \dots  \dots  \dots  $                                                                    |
| 6.2.2       Spatial Segmentation Option       18         6.2.3       Filtering Option       19         7       General Procedures       20         7.1       Reading Input       20         7.2       Selecting a Constraints Option (Only for Volume Data Runs)       20         7.3       Selecting a Constraints Source (Only for Volume Data Runs)       20         7.4       Selecting a Constraints Source (Only for Volume Data Runs)       20         7.5       Starting a Run       21         7.6       Viewing Current Run Header       21         7.7       Viewing Current Results for Kinetic Parameters       21         7.8       Viewing Results as a *txt file       21         7.8.1       Viewing Results as a *txt file       21         7.8.2       Viewing Results as tiff files (Only for Volume data runs)       21         7.8.1       Viewing Results astiff files (Only for Volume data runs)       21         7.8.2       Viewing Results astiff files (Only for Volume data runs)       21         7.10       Opening Past Run Headers       22         7.11       Opening Past Run Results and *.tiff Files       23         7.12       Resetting Application       23         8       Sample of a Slice Run       24<                   |    | 6.2.1 Process CSF Option                                                                                                    |
| 6.2.3       Filtering Option       15         7       General Procedures       20         7.1       Reading Input       20         7.2       Selecting a Data Processing Method       20         7.3       Selecting a Constraints Option (Only for Volume Data Runs)       20         7.4       Selecting a Constraints Source (Only for Volume Data Runs)       20         7.5       Starting a Run       21         7.6       Viewing Current Results for Kinetic Parameters       21         7.7       Viewing Rurent Results for Kinetic Parameters       21         7.8       Viewing Results as a *.txt file       21         7.8.1       Viewing Results as a *.txt file       21         7.8.2       Viewing Results as tiff files (Only for Volume data runs)       21         7.9       Saving Results       21       7.3         7.9       Past Run Headers       21       21         7.10       Opening Past Run Headers       21       21         7.10       Opening Past Run Results and *.tiff Files       22         7.11       Opening Past Run Results and *.tiff Files       22         7.12       Resetting Application       23         8       Sample of a Slice Run       24 <t< th=""><th></th><th>6.2.2 Spatial Segmentation Option</th></t<> |    | 6.2.2 Spatial Segmentation Option                                                                                                    |
| 7General Procedures207.1Reading Input207.2Selecting a Data Processing Method207.3Selecting a Constraints Option (Only for Volume Data Runs)207.4Selecting a Constraints Source (Only for Volume Data Runs)207.5Starting a Run217.6Viewing Current Run Header217.7View Data Fit Plot (Only For Cluster data Runs)217.8Viewing Current Results for Kinetic Parameters217.8.1Viewing Results as a *.txt file217.8.2Viewing Results as.tiff files (Only for Volume data runs)217.9Saving Results217.10Opening Past Run Headers227.11Opening Past Run Results and *.tiff Files227.12Resetting Application238Sample of a Slice Run248.1Step 1: Read PTAC Data from File248.2Step 2: Read TTAC From File248.3Step 3: Select Constraint Option228.4Step 4: Select Constraint Source (if necessary, Only for Volume Data Runs)308.5Step 5: Verify Run Header Information Before Start of Run328.6Step 6: Indicate the CSF processing Option and Start Run348.7Step 7: Save Results358.8Step 8: View Result Files and Header File378.9Step 9: Reset Application369Future Implementation4510Notation and Acronyms46 </th <th></th> <th>6.2.3 Filtering Option</th>                                                                                                    |    | 6.2.3 Filtering Option                                                                                                    |
| 7.1Reading Input207.2Selecting a Data Processing Method207.3Selecting a Constraints Option (Only for Volume Data Runs)207.4Selecting a Constraints Source (Only for Volume Data Runs)207.5Starting a Run217.6Viewing Current Run Header217.7View Data Fit Plot (Only For Cluster data Runs)217.8Viewing Current Results for Kinetic Parameters217.8Viewing Results as a *.txt file217.8.1Viewing Results as a *.txt file217.8.2Viewing Results as a *.txt file217.9Saving Results217.10Opening Past Run Headers227.11Opening Past Run Results and *.tiff Files227.12Resetting Application238Sample of a Slice Run248.1Step 1: Read PTAC Data from File248.2Step 2: Read TTAC From File228.3Step 3: Select Constraint Option228.4Step 4: Select Constraint Source (if necessary, Only for Volume Data Runs)308.5Step 5: Verify Run Header Information Before Start of Run328.6Step 6: Indicate the CSF processing Option and Start Run348.7Step 9: Reset Application369Future Implementation3510Notation and Acronyms46                                                                                                    | 7  | General Procedures 2                                                                                                    |
| 7.2       Selecting a Data Processing Method       20         7.3       Selecting a Constraints Option (Only for Volume Data Runs)       20         7.4       Selecting a Constraints Source (Only for Volume Data Runs)       20         7.5       Starting a Run       21         7.6       Viewing Current Run Header       21         7.7       View Data Fit Plot (Only For Cluster data Runs)       21         7.8       Viewing Current Results for Kinetic Parameters       21         7.8.1       Viewing Results as a *txt file       21         7.8.2       Viewing Results as a *txt file       21         7.8.1       Viewing Results as a *txt file       21         7.8.2       Viewing Results as a *txt file       21         7.8.2       Viewing Results and *tiff Files       21         7.10       Opening Past Run Headers       22         7.11       Opening Past Run Results and *.tiff Files       22         7.12       Resetting Application       23         8       Sample of a Slice Run       24         8.1       Step 1: Read PTAC Data from File       24         8.2       Step 2: Read TTAC From File       27         8.3       Step 4: Select Constraint Option       26         8.4<                                             |    | 7.1 Reading Input                                                                                                    |
| 7.3Selecting a Constraints Option (Only for Volume Data Runs)207.4Selecting a Constraints Source (Only for Volume Data Runs)207.5Starting a Run217.6Viewing Current Run Header217.7View Data Fit Plot (Only For Cluster data Runs)217.8Viewing Current Results for Kinetic Parameters217.8.1Viewing Results as a *.txt file217.8.2Viewing Results as tiff files (Only for Volume data runs)217.8.2Viewing Results217.8.2Viewing Results as tiff files (Only for Volume data runs)217.9Saving Results217.10Opening Past Run Headers227.11Opening Past Run Results and *.tiff Files227.12Resetting Application238Sample of a Slice Run248.1Step 1: Read PTAC Data from File248.2Step 2: Read TTAC From File248.3Step 3: Select Constraint Option228.4Step 4: Select Constraint Source (if necessary, Only for Volume Data Runs)308.5Step 5: Verify Run Header Information Before Start of Run328.6Step 7: Save Results358.8Step 8: View Result Files and Header File378.9Step 9: Reset Application369Future Implementation4510Notation and Acronyms46                                                                                                    |    | 7.2 Selecting a Data Processing Method                                                                                                    |
| 7.4Selecting a Constraints Source (Only for Volume Data Runs)207.5Starting a Run217.6Viewing Current Run Header217.7View Data Fit Plot (Only For Cluster data Runs)217.8Viewing Current Results for Kinetic Parameters217.8Viewing Results as a *.txt file217.8.1Viewing Results as a *.txt file217.8.2Viewing Results as.tiff files (Only for Volume data runs)217.9Saving Results217.10Opening Past Run Headers227.11Opening Past Run Results and *.tiff Files227.12Resetting Application238Sample of a Slice Run248.1Step 1: Read PTAC Data from File248.2Step 2: Read TTAC From File248.3Step 3: Select Constraint Option228.4Step 4: Select Constraint Source (if necessary, Only for Volume Data Runs)308.5Step 5: Verify Run Header Information Before Start of Run328.6Step 6: Indicate the CSF processing Option and Start Run348.7Step 7: Save Results358.8Step 8: View Result Files and Header File378.9Step 9: Reset Application369Future Implementation4510Notation and Acronyms46                                                                                                    |    | 7.3 Selecting a Constraints Option (Only for Volume Data Runs)                                                                                            |
| 7.5Starting a Run217.6Viewing Current Run Header217.7View Data Fit Plot (Only For Cluster data Runs)217.8Viewing Current Results for Kinetic Parameters217.8Viewing Results as a *.txt file217.8.1Viewing Results as a *.txt file217.8.2Viewing Results as tiff files (Only for Volume data runs)217.9Saving Results217.10Opening Past Run Headers227.11Opening Past Run Results and *.tiff Files237.12Resetting Application238Sample of a Slice Run248.1Step 1: Read PTAC Data from File248.2Step 2: Read TTAC From File248.3Step 3: Select Constraint Option268.4Step 4: Select Constraint Source (if necessary, Only for Volume Data Runs)308.5Step 5: Verify Run Header Information Before Start of Run328.6Step 6: Indicate the CSF processing Option and Start Run348.7Step 7: Save Results358.8Step 8: View Result Files and Header File378.9Step 9: Reset Application369Future Implementation4510Notation and Acronyms46                                                                                                    |    | 7.4 Selecting a Constraints Source (Only for Volume Data Runs)                                                                                            |
| 7.6Viewing Current Run Header217.7View Data Fit Plot (Only For Cluster data Runs)217.8Viewing Current Results for Kinetic Parameters217.8.1Viewing Results as a *.txt file217.8.2Viewing Results as a *.txt file217.8.2Viewing Results as tiff files (Only for Volume data runs)217.9Saving Results217.10Opening Past Run Headers227.11Opening Past Run Results and *.tiff Files237.12Resetting Application238Sample of a Slice Run248.1Step 1: Read PTAC Data from File248.2Step 2: Read TTAC From File248.3Step 1: Constraint Option258.4Step 4: Select Constraint Source (if necessary, Only for Volume Data Runs)308.5Step 5: Verify Run Header Information Before Start of Run328.6Step 6: Indicate the CSF processing Option and Start Run348.7Step 7: Save Results358.8Step 8: View Result Files and Header File378.9Step 9: Reset Application369Future Implementation4510Notation and Acronyms46                                                                                                    |    | 7.5 Starting a Run                                                                                                    |
| 7.7View Data Fit Plot (Only For Cluster data Runs)217.8Viewing Current Results for Kinetic Parameters217.8.1Viewing Results as a *.txt file217.8.2Viewing Results as tiff files (Only for Volume data runs)217.9Saving Results217.10Opening Past Run Headers227.11Opening Past Run Results and *.tiff Files237.12Resetting Application238Sample of a Slice Run248.1Step 1: Read PTAC Data from File248.2Step 2: Read TTAC From File248.3Step 3: Select Constraint Option298.4Step 4: Select Constraint Source (if necessary, Only for Volume Data Runs)308.5Step 5: Verify Run Header Information Before Start of Run328.6Step 6: Indicate the CSF processing Option and Start Run348.7Step 7: Save Results358.8Step 8: View Result Files and Header File378.9Step 9: Reset Application369Future Implementation4510Notation and Acronyms46                                                                                                    |    | 7.6 Viewing Current Run Header                                                                                                    |
| 7.8Viewing Current Results for Kinetic Parameters217.8.1Viewing Results as a *.txt file217.8.2Viewing Results as tiff files (Only for Volume data runs)217.9Saving Results217.10Opening Past Run Headers227.11Opening Past Run Results and *.tiff Files237.12Resetting Application238Sample of a Slice Run248.1Step 1: Read PTAC Data from File248.2Step 2: Read TTAC From File248.3Step 3: Select Constraint Option298.4Step 4: Select Constraint Source (if necessary, Only for Volume Data Runs)308.5Step 5: Verify Run Header Information Before Start of Run328.6Step 6: Indicate the CSF processing Option and Start Run348.7Step 7: Save Results358.8Step 8: View Result Files and Header File378.9Step 9: Reset Application369Future Implementation4510Notation and Acronyms46                                                                                                    |    | 7.7 View Data Fit Plot (Only For Cluster data Runs)                                                                                                    |
| 7.8.1Viewing Results as a *.txt file217.8.2Viewing Results as.tiff files (Only for Volume data runs)217.9Saving Results217.10Opening Past Run Headers227.11Opening Past Run Results and *.tiff Files237.12Resetting Application238Sample of a Slice Run248.1Step 1: Read PTAC Data from File248.2Step 2: Read TTAC From File248.3Step 3: Select Constraint Option258.4Step 4: Select Constraint Source (if necessary, Only for Volume Data Runs)308.5Step 5: Verify Run Header Information Before Start of Run328.6Step 6: Indicate the CSF processing Option and Start Run348.7Step 7: Save Results358.8Step 8: View Result Files and Header File378.9Step 9: Reset Application369Future Implementation4510Notation and Acronyms46                                                                                                    |    | 7.8 Viewing Current Results for Kinetic Parameters                                                                                                    |
| 7.8.2Viewing Results as tiff files (Only for Volume data runs)217.9Saving Results217.10Opening Past Run Headers227.11Opening Past Run Results and *.tiff Files237.12Resetting Application238Sample of a Slice Run248.1Step 1: Read PTAC Data from File248.2Step 2: Read TTAC From File248.3Step 3: Select Constraint Option258.4Step 4: Select Constraint Source (if necessary, Only for Volume Data Runs)308.5Step 5: Verify Run Header Information Before Start of Run328.6Step 6: Indicate the CSF processing Option and Start Run348.7Step 7: Save Results358.8Step 8: View Result Files and Header File378.9Step 9: Reset Application369Future Implementation4510Notation and Acronyms46                                                                                                    |    | 7.8.1 Viewing Results as a *.txt file                                                                                                    |
| 7.9Saving Results217.10Opening Past Run Headers227.11Opening Past Run Results and *.tiff Files237.12Resetting Application238Sample of a Slice Run248.1Step 1: Read PTAC Data from File248.2Step 2: Read TTAC From File248.3Step 3: Select Constraint Option258.4Step 4: Select Constraint Source (if necessary, Only for Volume Data Runs)308.5Step 5: Verify Run Header Information Before Start of Run328.6Step 6: Indicate the CSF processing Option and Start Run348.7Step 7: Save Results358.8Step 8: View Result Files and Header File378.9Step 9: Reset Application369Future Implementation4510Notation and Acronyms46                                                                                                    |    | 7.8.2 Viewing Results as tiff files (Only for Volume data runs)                                                                                           |
| 7.10 Opening Past Run Headers227.11 Opening Past Run Results and *.tiff Files237.12 Resetting Application238 Sample of a Slice Run248.1 Step 1: Read PTAC Data from File248.2 Step 2: Read TTAC From File248.3 Step 3: Select Constraint Option298.4 Step 4: Select Constraint Source (if necessary, Only for Volume Data Runs)308.5 Step 5: Verify Run Header Information Before Start of Run328.6 Step 6: Indicate the CSF processing Option and Start Run348.7 Step 7: Save Results358.8 Step 8: View Result Files and Header File378.9 Step 9: Reset Application369 Future Implementation4510 Notation and Acronyms46                                                                                                    |    | 7.9 Saving Results                                                                                                    |
| 7.11 Opening Past Run Results and *.tiff Files237.12 Resetting Application238 Sample of a Slice Run248.1 Step 1: Read PTAC Data from File248.2 Step 2: Read TTAC From File248.3 Step 3: Select Constraint Option298.4 Step 4: Select Constraint Source (if necessary, Only for Volume Data Runs)308.5 Step 5: Verify Run Header Information Before Start of Run328.6 Step 6: Indicate the CSF processing Option and Start Run348.7 Step 7: Save Results358.8 Step 8: View Result Files and Header File378.9 Step 9: Reset Application369 Future Implementation4510 Notation and Acronyms46                                                                                                    |    | 7.10 Opening Past Run Headers                                                                                                    |
| 7.12 Resetting Application238 Sample of a Slice Run248.1 Step 1: Read PTAC Data from File248.2 Step 2: Read TTAC From File278.3 Step 3: Select Constraint Option298.4 Step 4: Select Constraint Source (if necessary, Only for Volume Data Runs)308.5 Step 5: Verify Run Header Information Before Start of Run328.6 Step 6: Indicate the CSF processing Option and Start Run348.7 Step 7: Save Results358.8 Step 8: View Result Files and Header File378.9 Step 9: Reset Application389 Future Implementation4510 Notation and Acronyms46                                                                                                    |    | 7.11 Opening Past Run Results and *.tiff Files                                                                                                    |
| 8Sample of a Slice Run248.1Step 1: Read PTAC Data from File248.2Step 2: Read TTAC From File278.3Step 3: Select Constraint Option298.4Step 4: Select Constraint Source (if necessary, Only for Volume Data Runs)308.5Step 5: Verify Run Header Information Before Start of Run328.6Step 6: Indicate the CSF processing Option and Start Run348.7Step 7: Save Results358.8Step 8: View Result Files and Header File378.9Step 9: Reset Application369Future Implementation4510Notation and Acronyms46                                                                                                    |    | 7.12 Resetting Application                                                                                                    |
| 8.1       Step 1: Read PTAC Data from File       24         8.2       Step 2: Read TTAC From File       27         8.3       Step 3: Select Constraint Option       27         8.3       Step 4: Select Constraint Option       29         8.4       Step 4: Select Constraint Source (if necessary, Only for Volume Data Runs)       30         8.5       Step 5: Verify Run Header Information Before Start of Run       32         8.6       Step 6: Indicate the CSF processing Option and Start Run       34         8.7       Step 7: Save Results       35         8.8       Step 8: View Result Files and Header File       37         8.9       Step 9: Reset Application       36         9       Future Implementation       45         10       Notation and Acronyms       46                                                                                                    | 8  | Sample of a Slice Run 2                                                                                                    |
| 8.1       Step 1: Read TIAC From File       27         8.2       Step 2: Read TTAC From File       27         8.3       Step 3: Select Constraint Option       29         8.4       Step 4: Select Constraint Source (if necessary, Only for Volume Data Runs)       30         8.5       Step 5: Verify Run Header Information Before Start of Run       32         8.6       Step 6: Indicate the CSF processing Option and Start Run       34         8.7       Step 7: Save Results       35         8.8       Step 8: View Result Files and Header File       37         8.9       Step 9: Reset Application       38         9       Future Implementation       45         10       Notation and Acronyms       46                                                                                                    | 0  | 8.1 Step 1: Read PTAC Data from File                                                                                                    |
| 8.3       Step 3: Select Constraint Option       29         8.4       Step 4: Select Constraint Source (if necessary, Only for Volume Data Runs)       30         8.5       Step 5: Verify Run Header Information Before Start of Run       32         8.6       Step 6: Indicate the CSF processing Option and Start Run       34         8.7       Step 7: Save Results       35         8.8       Step 8: View Result Files and Header File       37         8.9       Step 9: Reset Application       36         9       Future Implementation       45         10       Notation and Acronyms       46                                                                                                    |    | 8.2 Step 2: Read TTAC From File                                                                                                    |
| 8.4       Step 4: Select Constraint Source (if necessary, Only for Volume Data Runs)       30         8.5       Step 5: Verify Run Header Information Before Start of Run       32         8.6       Step 6: Indicate the CSF processing Option and Start Run       34         8.7       Step 7: Save Results       35         8.8       Step 8: View Result Files and Header File       37         8.9       Step 9: Reset Application       36         9       Future Implementation       45         10       Notation and Acronyms       46                                                                                                    |    | 8.3 Step 3: Select Constraint Ontion                                                                                                    |
| 8.1       Step 1: Select Constraint Source (in Recessary, only for Volume Data Runs)       32         8.5       Step 5: Verify Run Header Information Before Start of Run       32         8.6       Step 6: Indicate the CSF processing Option and Start Run       34         8.7       Step 7: Save Results       35         8.8       Step 8: View Result Files and Header File       37         8.9       Step 9: Reset Application       36         9       Future Implementation       45         10       Notation and Acronyms       46                                                                                                    |    | 8.4 Step 4: Select Constraint Source (if necessary Only for Volume Data Runs) 3                                                                           |
| 8.6       Step 6: Indicate the CSF processing Option and Start Run       34         8.7       Step 7: Save Results       35         8.8       Step 8: View Result Files and Header File       37         8.9       Step 9: Reset Application       38         9       Future Implementation       45         10       Notation and Acronyms       46                                                                                                    |    | 8.5 Step 5: Verify Run Header Information Before Start of Run                                                                                             |
| 8.5       Step 0. Indicate the CSF processing Option and Start Run 1.1.1.1.1.1.1.1.1.1.1.1.1.1.1.1.1.1.1.                                                                                                    |    | 8.6 Step 6: Indicate the CSE processing Option and Start Bun                                                                                              |
| 8.8       Step 8: View Result Files and Header File       37         8.9       Step 9: Reset Application       38         9       Future Implementation       45         10       Notation and Acronyms       46                                                                                                    |    | 8.7 Step 7: Save Results                                                                                                    |
| 8.9       Step 9: Reset Application       38         9       Future Implementation       45         10       Notation and Acronyms       46                                                                                                    |    | 8.8 Stop 8: View Result Files and Header File                                                                                                    |
| 9 Future Implementation       45         10 Notation and Acronyms       46                                                                                                    |    | 8.0 Step 0: View Result Thes and Reduct The                                                                                                    |
| 9 Future Implementation4510 Notation and Acronyms46                                                                                                    |    | $0.5  \text{sup } s. \text{ teset Appleation}  \dots  \dots  \dots  \dots  \dots  \dots  \dots  \dots  \dots  $                                           |
| 10 Notation and Acronyms 46                                                                                                    | 9  | Future Implementation4                                                                                                    |
|                                                                                                    | 10 | 0 Notation and Acronyms 4                                                                                                    |

# List of Figures

| 2.1                                       | Compartment model structure for FDG metabolism                                                       |
|-------------------------------------------|----------------------------------------------------------------------------------------------------|
| $\begin{array}{c} 4.1 \\ 4.2 \end{array}$ | Real Study PTAC                                                                                      |
| $\begin{array}{c} 4.3\\ 4.4\end{array}$   | TTAC data: An Entire Brain Volume at the Last Time Frame       1         TTAC Cluster Curves       1 |
| 7.1                                       | Data Fit For Cluster Runs                                                                            |
| 8.1                                       | Step 1: Open File Menu                                                                               |
| 8.2                                       | Step 1: Browse for PTAC data File                                                                    |
| 8.3                                       | Step 1: Interface Displays PTAC Data    2                                                            |
| 8.4                                       | Step 2: Open File Menu and Browse Menu to Read Slice                                                 |
| 8.5                                       | Step 2: Dialog to Set Options for Reading TTAC File 2                                                |
| 8.6                                       | Step 2: Dialog to Enter Slice Number 2                                                               |
| 8.7                                       | Step 2: Browse for TTAC File that Contains Slice                                                     |
| 8.8                                       | Step 3: The Constraint Options Popup Menu 2                                                          |
| 8.9                                       | Step 4: Constraint Source Popup Menu 3                                                               |
| 8.10                                      | Step 4: Browser Dialog to Select Constraint Input File                                               |
| 8.11                                      | Step 5: Open View Menu and View Run Header Data                                                      |
| 8.12                                      | Step 5: Display Dialog for Run Header Information                                                    |
| 8.13                                      | Step 6: Run Menu                                                                                     |
| 8.14                                      | Step 6: Prompt for CSF Option                                                                        |
| 8.15                                      | Step 7: Open File Menu to Save Results                                                               |
| 8.16                                      | Step 7: Dialog to Enter Filename Prefix to Save Results                                              |
| 8.17                                      | Step 8: Open File Menu to View Past Runs Header and Result Files                                     |
| 8.18                                      | Step 8: Select Result File to View                                                                   |
| 8.19                                      | Step 8: slice_run_example_results.txt                                                                |
| 8.20                                      | Step 8: Change the File Type to *.tiff                                                               |
| 8.21                                      | Step 8: Select Results File to View                                                                  |
| 8.22                                      | Step 8: Display window for $k_2$ *.tiff File                                                         |
| 8.23                                      | Step 8: Select Header File to View                                                                   |
| 8.24                                      | Step 8: Header File Displayed After Run                                                              |
| 8.25                                      | Step 9: Reset To Start New Run                                                                       |
| 8.26                                      | The Volume Run Flow Chart                                                                            |
| 8.27                                      | The Cluster Run Flow Chart                                                                           |
| ··                                        |                                                                                                    |

## Introduction

This user manual is a guide on how to use an application tool designed to estimate kinetic parameters which describe Fluoro-Deoxy-Glucose (FDG) dynamics in the brain of Alzheimer's disease patients. The tool uses dynamic PET data obtained from one-dimensional, two-dimensional or three-dimensional measurements. Chapter 2 provides the background information, the theory and purpose of kinetic parameter estimation, and a brief description of the compartmental kinetic model on which the estimation is based. It furthers describes other alternative applications for the tool in a computational research environment. Chapter 3 lists the hardware and software requirements. Chapter 4 contains the information on the inputs for the application. This section explains in detail the format, file type and naming convention for all of the inputs including Plasma Time Activity Curve (PTAC), Tissue Time Activity Curve (TTAC), Constraints, and Cluster Map. It explains in detail which of these inputs are necessary and which are optional. Chapter 5 describes all the different classes of possible output files, their file types and the naming conventions. Also, it outlines which output files are created for each type of run. It also lists all of the variables that are displayed in the header file for each type of run. Chapter 6 gives information on Generalized Linear Least Squares (GLLS), which is the estimation method used to estimate the kinetic parameters and explains the different user options. Chapter 7 provides the step by step commands to read inputs, start runs, view results, and save results. Chapter 8 is intended to familiarize the user with the application screens and the run process by a walk through of a sample slice run, with detailed directions and shows the application screens along the way. Finally, Chapter 9 explains the future capabilities that are planned to be added to the application, and how this could help to evaluate estimation methods and filtering techniques. Notation used is provided in the final Section.

## **Kinetic Parameter Estimation**

#### 2.1 Purpose of Kinetic Parameter Estimation

We are interested in using PET to image brain activity in patients with Alzheimer's disease (AD). In AD studies, one way to measure disease progression is by measuring FDG, which is an analog of glucose uptake in the brain. Studies [14, 18, 19] which determine a local cerebral metabolic rate (LCMR) of FDG uptake in a region of interest have proved successful in understanding AD progression.

More specific information may be obtained by estimating the individual kinetic parameters which describe FDG dynamics. In particular, it is believed that the individual kinetic parameters may be used for early detection of AD. This application is used to estimate the kinetic parameters in order to be able to focus towards understanding the spatial distribution of kinetic parameters in AD, as well as towards developing a precise measure for utilization in the early detection of AD [15].

#### 2.2 Compartmental Model for FDG Dynamics

The estimation of FDG dynamics kinetic parameters is based on the following compartmental tracer kinetic model for FDG:

| FDG (plasma) | $\underline{k_1}$     | FDG (tissue) | $\xrightarrow{k_3}$   | FDG6P (tissue) |
|--------------|-----------------------|--------------|-----------------------|----------------|
| u(t)         | $\overleftarrow{k_2}$ | $y_1(t)$     | $\overleftarrow{k_4}$ | $y_2(t)$       |

Figure 2.1: Compartment model structure for FDG metabolism.

The PET scanner provides a measure of the combined FDG  $y_1(t)$  and phosphorylated FDG concentration in tissue  $y_2(t)$ , ie a measure of  $y(t) = y_1(t) + y_2(t)$  [15], where

$$\frac{dy_1}{dt} = k_1 u(t) - (k_2 + k_3) y_1(t) + k_4 y_2(t)$$

$$\frac{dy_2}{dt} = k_3 y_1(t) - k_4 y_2(t)$$

$$y_1(0) = 0, y_2(0) = 0.$$
(2.1)

The system rate constants are interpreted as following:

- $k_1$  is the transport rate from the blood to the extra-vascular space
- $k_2$  is the transport rate back from the extra-vascular space to the blood
- $k_3$  is the phosphorylation rate of the intra-cellular FDG by hexokinase enzymes to FDG-6-phosphate
- $k_4$  is the dephosphorylation rate of the intra-cellular FDG-6-phosphate back to FDG.

and u(t) is the input data, namely the FDG tracer concentration in plasma.

Although clinical studies [14] have shown that the de-phosphorylation rate  $k_4$  is nonzero, many models such as the the Patlak analysis [3] assume  $k_4 = 0$ .

#### 2.3 Spill Over and Partial Volume

Real data suffers from noise introduced by spill-over and partial volume effects. Spill-over is usually bidirectional and accounts for a percentage of the tracer in plasma being counted as total tissuetracer, as well as for some of the tracer in tissue being counted as plasma-tracer (due to limited spatial resolution). This leads to a blurring effect in the image. Spill-over coefficients can be introduced in the tracer model, and estimated as additional parameters. However, they can complicate the numerical identifiability of model parameters [7]. Consequently, one or more venous samples are made late in the study to improve their identification. Other methods for removing spill-over effects have been considered [11], but they suffer from being dependent on estimates of the imaged-object geometry as well as on other factors, like cardiac motion. Principal component analysis is also introduced to derive tissue-time activity curves free from spill-over effects [2], but we opt to consider the model dependent method which can be easily incorporated into the compartmental kinetic model.

For brain studies which use an image-derived input function u(t), the tissue into blood spill-over coefficient is estimated [4] such that one obtains a spill-over corrected input function. In this case, clearly one needs to only account for the spill-over from blood into tissue coefficient, called here parameter  $k_5$ . We also introduce the parameters  $k_6 = (k_1k_3)/(k_2 + K_3)$ , which is proportional to the local cerebral metabolic rate of glucose and the analogue to  $k_6$ , the parameter  $\mathbf{K}$ , which is the slope of the regression line in the patlak analysis that is valid only when  $k_4 = 0$ .

Partial volume effects (PVE) occur due to the intrinsic spatial resolution of the PET camera; in objects smaller than the resolution of the tomograph, true tracer concentration will be underestimated. The pixel target tissue mixes with surrounding tissue, and this can lead to an inaccurate parameter estimation overall [22, 13, 21]. This is a significant concern for region of interest studies of the heart. Several methods for correcting for partial volume effects have been considered [1, 11]. However, this is currently an active area of research, and we focus here only on model dependent methods which can account for PVE.

#### 2.4 Extensions

This application also allows the user to compare results with respect to the computational and estimation methods, filters, constraints, and input sources chosen by the user. Comparing the results could help find out what are the best estimation methods, what are the constraints or what is the best filtering technique that provides optimal results. Results could be compared with expected results according to theoretical information, and an educated decision can be made on what are the best computational methods to use for every situation.

## Requirements

#### 3.1 Hardware Requirements

This a a highly computationally intensive application. The following is the system on which the application was tested and suggested to run:

- 2.6 GHz Intel Pentium 4 Processor or equivalent.
- Minimum 512 MB of RAM.

#### 3.2 Software Requirements

#### 3.2.1 Operating System

This application will run on any linux based operating system.

#### **3.2.2** Necessary Components

This application requires @MATLAB Version 6.0 or higher to be installed on your system. The following toolbox needs to be installed:

• Nonlinear Optimization Toolbox

## Input Description, Format, File Type and Naming Convention Requirements

This section describes the input requirements for the application. It outlines file types, format, and file naming conventions for the input data.

### 4.1 The Plasma Time Activity Curve (PTAC)

The PTAC, u(t), displays information on the FDG concentration in the blood over time, see Figure 2.1. The FDG plasma time activity curve (PTAC) can be derived either invasively, by blood sampling or non-invasively, from a region of interest in the reconstructed PET images. [23]. Figure 4.1 shows a real time study PTAC.

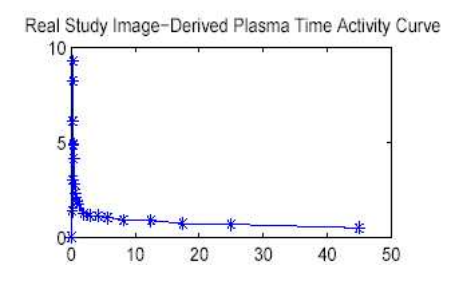

Figure 4.1: Real Study PTAC

#### 4.1.1 PTAC File Types

The source of the PTAC can be either blood sample data or a PTAC reconstruction from \*.cpt files.

• If collected through blood sampling, the data should be read from a file of type \*.txt. The \*.txt file format is required to be as follows:

The text file should contain 2 columns. The length of the columns will be equal to the number

of blood samples. The first column should display the time vector for each of the time points at which a blood sample was taken. The second column should display the FDG concentation in blood for each of the time points.

• If collected through PTAC reconstruction, the data should be read from several files of type \*.cpt. The \*.cpt files are created using the CTI molecular imaging software. Note that this form means that any approximate input data, whether from simultaneous estimation or a population based model can also be used, see papers [12, 20, 8, 10].

### 4.2 The Tissue Time Activity Curve (TTAC) For Volume Data

The TTAC data can be read over an entire volume, as single or multiple slices of the entire brain volume. Each slice is a cross-sectional 2D image of the brain. TTAC volume data are PET images of the brain over time. PET images are collected by scanning the brains of patients over time. Furthermore, the brains are divided into a fixed number of slices. Each slice has its own time series. TTAC slice data is stored in 3D structure of size J \* L \* N where J \* L is the image size of the slice in pixels, and N is the number of time points in the time series.

The entire volume data is stored in a 4D structure of size J \* L \* S \* N where J \* L is the image size of the slice in pixels, S is the number of slices in the entire volume, and N is the number of time frames in the time series. Figure 4.2 shows TTAC data of brain slice 16 over 22 time intervals.

The next figure shows TTAC data as the entire brain volume comprised of 32 slices at the last time frame 4.3.

#### 4.2.1 TTAC Volume File Type

TTAC volume data should be read from a file of type \*.img. By convention, the TTAC filename should have numeric string embedded somewhere in the filename. This numeric string will be identified and interpreted as the \$PATIENT\_ID which will be used to create the directory where the output files are going to be saved. If more than one numeric string is embedded on the TTAC filename, then the first numeric string from left to right will be interpreted as the \$PATIENT\_ID.

#### 4.2.2 TTAC Volume File Format

\*.img file - a bitmap graphic file.

### 4.3 The Tissue Time Activity Curve (TTAC) for Cluster Data

TTAC cluster curves are a representation of grouped data points on brain slices over time as one point over time. TTAC cluster curves are derived from entire brain volume. Cluster data is created by grouping together similar pixels according to their value within slice images. An example of 5 TTAC Cluster Curves is shown in Figure 4.4.

#### 4.3.1 TTAC Cluster File Type

TTAC Cluster Curves should be read from a @MATLAB file of type \*.mat. By convention, the TTAC filename should have a numeric string embedded somewhere in the filename. This numeric

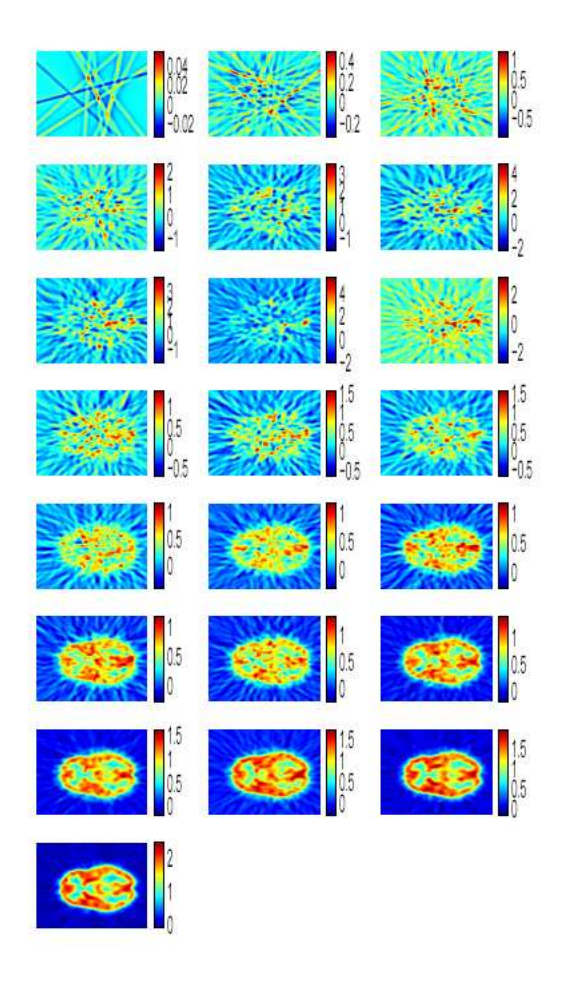

Figure 4.2: TTAC data: Brain Slice 16 over 22 Time Intervals

string will be identified and interpreted as the \$PATIENT\_ID which will be used to create the directory where the output files are going to be saved. If more than one numeric string is embedded on the TTAC filename, then the first numeric string from left to right will be interpreted as the \$PATIENT\_ID.

#### 4.3.2 TTAC Cluster File Format

.

The \*.mat file should contain the following variables names:

**grpcurves:** This variable holds the TTAC Cluster Curve Values. grpcurves variable should be a matrix of size C \* N where C is the number of clusters and N is the number of time points.

tm: This variable holds the time vector information. Time vector should be of size 1 \* N

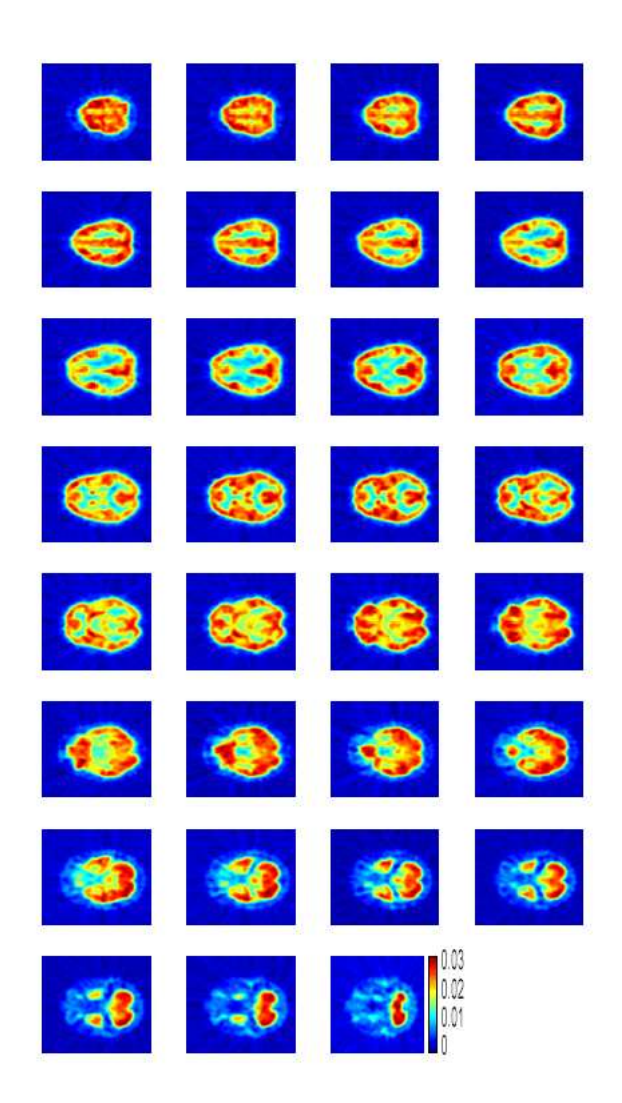

Figure 4.3: TTAC data: An Entire Brain Volume at the Last Time Frame

### 4.4 Purpose of Constraints (Only for Slice/Volume Data Runs)

Constraints are only used for volume runs and are not an available feature for cluster runs. Constraints are used as bounds during the calculation of kinetic parameters of the model. Constraints are optional and not necessary for a run, hence you can run without any constraints. They are intended to help improve estimates of the kinetic parameters.

#### 4.4.1 Constraint Sources

Constraints are set from either the user input, a text file or an automatic calculation from cluster curves.

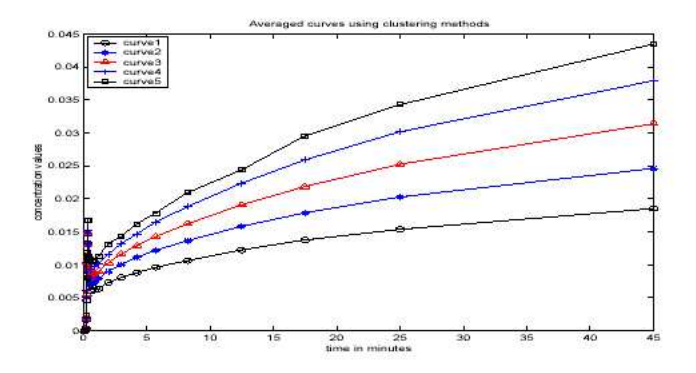

Figure 4.4: TTAC Cluster Curves

#### 4.4.2 Constraint Types

There are three types of constraints, positivity, global and by cluster.

- 1. When the user selects Positivity Constraints, the lower bounds are set to 0 and upper bounds are set to 1. These type of constraints do not allow the kinetic parameter estimates to become negative.
- 2. When the user selects global constraints, the same set of constraints are used during the calculations of kinetic parameters on all of the volume data.
- 3. When the user selects constraints by cluster, different set of constraints are used during the calculations of the kinetic parameters on each cluster of the volume data. A cluster map is required when applying constraints by cluster, because we need to identify the label cluster of each pixel.

#### 4.4.3 Necessary Files to Set Constraints

Constraint files are necessary only when the user chooses to set the constraints from a text file or to automatically calculate the constraints from a cluster file.

- 1. If constraints are set from user input, no file is necessary.
- 2. If constraints are set by positivity constraints, no file is necessary. Consequently, the lower bounds will be set to 0 and upper bounds for all will be set 1 for all kinetic parameters.
- 3. If constraints are set from a text file with filename with extension \*.txt. This file should contain a matrix with the lower and upper bounds for all  $k_1 - k_5$  parameters. The following are examples of what the file might look like:

For the global constraints case:

- 0 1
- $0 \ 1$
- $0 \ 1$
- $0 \ 1$

The first column are the lower bounds and the second column are the upper bounds for  $k_1, k_2, k_3, k_4, k_5$  in that order.

For the by cluster constraints case:

The first matrix's rows are the lower bounds for  $k_1, k_2, k_3, k_4, k_5$  in that order. In this example each column lists the lower bounds for each of five clusters. The second matrix's rows are the upper bounds for the  $k_1, k_2, k_3, k_4, k_5$  in that order. Also, each column lists the upper bounds for each of the five clusters.

4. If automatically calculated from cluster curves, the file type should be \*.mat containing TTAC cluster data. From this data the application will calculate the lower and upper bounds for the  $k_1 - k_5$  kinetic parameters.

#### 4.5 The Cluster Map

A Cluster Map maps every pixel on a slice to a cluster hence associating with each pixel a label pointing to its cluster membership. This information is used to applied different set of constraints when processing different pixels on a slice according to which cluster they belong. The Cluster Map file is only necessary when the user chooses to apply constraints by cluster and we are running TTAC volume data.

#### 4.5.1 Cluster Map File Type

The cluster map should be read from a \*.mat file.

#### **Cluster File Map Format**

The mat file should contain the following variable:

B: This is a variable of size J \* L \* 1 where J is the slice width and L is the slice length.

#### $0\ 1$

## Output Files and their Contents for Each Type of Run

#### 5.1 File Types and File Naming Conventions

Every Run will save its output into two or more of the following files:

#### 5.1.1 Header Files

The header file lists all the information required to replicate the run. Which variables are displayed on this file depends on the type of run. The naming convention for this file is  $F\_$ header.txt where F is filename entered by the user in the **Save As** dialog while saving the results. Refer to Chapter 5.2 for a detailed description of this file for all the different types of runs. Chapter 5.2 classifies all runs into single cluster, multiple cluster, single slice, multiple slice, and entire volume, and describes their header file in detail.

#### 5.1.2 Results Files

The results file lists the resulting kinetic parameters for a cluster run or the filenames where the results were saved in case of volume data runs. The naming convention for this file is  $F\_$ results.txt where F is a user defined filename while saving results. Refer to Chapter 5.2 for a detailed description of this file for all the different types of run. Chapter 5.2 classifies all runs into single cluster, multiple cluster, single slice, multiple slice, and entire volume, and describes their results file in detail.

#### 5.1.3 \*.tiff Files

A single \*.tiff file is used to store the information of a single kinetic parameter for a single slice of the brain. Each pixel on a slice image corresponds to a set of kinetic parameters. Consequently, for each slice run, 7 \*.tiff image files are created representing all the kinetic parameters  $k_1, k_2, k_3, k_4, k_5, k_6$  and **K** at different regions, where

- $k_1$  is the transport rate from the blood to the extra-vascular space
- $k_2$  is the transport rate back from the extra-vascular space to the blood
- $k_3$  is the phosphorylation rate of the intra-cellular FDG by hexokinase enzymes to FDG-6-phosphate

- $k_4$  is the dephosphorylation rate of the intra-cellular FDG-6-phosphate back to FDG.
- $k_5$  is the spill-over from blood into tissue coefficient
- $k_6$  is  $(k_1 * k_3)/(k_2 + k_3)$  computed explicitly by pixel by pixel analysis
- **K** is an analog to  $k_6$  computed using Patlak analysis, which assumes  $k_4 = 0$ .

The naming convention for this file is  $F\_SliceS\_kH$ .tiff . The F is the user defined filename while saving the results,  $S\_NUMBER$  is the slice number, and H is the kinetic parameter number in the range of 1-6 and BigK.

#### 5.2 Types of Runs and The Format of their Output Files

The types of runs can be classified by their type of Input. When the user chooses to save the results after a run, the data is written into header, results, and if applicable to \*.tiff files. Which files are written and the information written depends on the type of run.

#### 5.2.1 Single Cluster

The output for this type of run includes two files, a header file and results file.

#### Header File Format

The header file displays the following variables: Data Type: Single Cluster TTAC Filename: The TTAC Cluster Filename PTAC Filenames: All the PTAC Filenames Time Vector Size: The number of time frames Time Vector: The vector with all the time point intervals Processing Method: The type of method used to calculate for  $k_1 - k_6$ Cluster Curve Number: The cluster curve number ran.

#### **Results File Format**

The results file contains the kinetic parameter results  $k_1 - k_6$ .

#### 5.2.2 Multiple Clusters

The output for this type of run includes two files, a header file and results file.

#### Header File Format

The header file displays the following variables: Data Type: Multiple Cluster Curves TTAC Filename: TTAC Cluster Filename TTAC Filename: The TTAC Cluster Filename PTAC Filenames: All the PTAC Filenames Time Vector Size: The number of time frames Time Vector: The vector with all the time point intervals Processing Method: The type of method used to calculate for  $k_1 - k_6$ Number of Cluster Curves: Number of cluster curves read from file

#### **Results File Format**

The results file contains the kinetic parameter results  $k_1 - k_6$  for all clusters in the TTAC cluster file.

#### 5.2.3 Single Slice

The output is a header file, results file, and 7 \*.tiff files corresponding to each of the kinetic parameters  $k_1, k_2, k_3, k_4, k_5, k_6, \mathbf{K}$ .

#### Header File Format

The header file displays the following variables: Data Type: Single Slice TTAC Filename: TTAC Volume Filename TTAC Filename: The TTAC Volume Filename PTAC Filenames: All the PTAC Filenames Time Vector Size: The number of time frames Time Vector: The vector with all the time point intervals Processing Method: The type of method used to calculate for  $k_1 - k_6$  and **K** Number of PTAC Files Number of Slices:1 Slice Number Filter ON/OFF: Binary Option for Filtering Volume Data while Reading Spatial Segmentation Option: Binary Option for Spatially Segmenting Slices Process CSF: Binary Option to process CSF

#### **Results File Format**

The Results file displays \*.tiff filenames to which the kinetic parameter results were written.

#### 5.2.4 Multiple Slices

The output is several header files, results files, and \*.tiff files corresponding to each of the kinetic parameters for each slice.

#### Header File Format

The header file displays the following variables: Data Type: Multiple Slices TTAC Filename: TTAC Volume Filename TTAC Filename: The TTAC Volume Filename PTAC Filenames: All the PTAC Filenames Time Vector Size: The number of time frames Time Vector: The vector with all the time point intervals Processing Method: The type of method used to calculate for  $k_1 - k_6$  and **K**  Number of PTAC Files Number of Total Slices Slice Numbers Filter ON/OFF: Binary Option for Filtering Volume Data while Reading Spatial Segmentation Option: Binary Option for Spatially Segmenting Slices Process CSF: Binary Option to process CSF

#### **Results File Format**

The Results file displays \*.tiff filenames to which the kinetic parameter results were written.

#### 5.2.5 Entire Volume

The output is several header files, results files, and 7 \*.tiff files corresponding to each of the 7 kinetic parameters for each and all the slices in the entire volume. The kinetic parameters correspond to  $k_1 - k_6$  and **K**.

#### Header File Format

The header file displays the following variables: Data Type: Multiple Slices TTAC Filename: TTAC Volume Filename TTAC Filename: The TTAC Volume Filename PTAC Filenames: All the PTAC Filenames Time Vector Size: The number of time frames Time Vector: The vector with all the time point intervals Processing Method: The type of method used to calculate for  $k_1 - k_6$  and **K** Number of PTAC Files Number of Total Slices in Volume: 31 Slice Numbers: All Slices Were Read Filter ON/OFF: Binary Option for Filtering Volume Data while Reading Spatial Segmentation Option: Binary Option for Spatially Segmenting Slices Process CSF: Binary Option to process CSF

#### **Results File Format**

The Results file displays \*.tiff filenames to which the kinetic parameter results were written.

## **Estimation Methods and Options**

#### 6.1 Kinetic Parameter Estimation Methods

The user has the ability to choose which method to use during the estimation of the kinetic parameters. The GLLS algorithm with one iteration will be the default method [16, 15].

#### 6.1.1 The Generalized Linear Least Squares Algorithm - GLLS

The GLLS algorithm is introduced in [6]. GLLS is an extension of the generalized least squares (GLS) algorithm to non-uniformly sampled data. Although GLLS has been used successfully in studies [6, 9, 5], there is no analytic proof of convergence of this algorithm. In addition, despite its derivation as an iterative algorithm, GLLS has mostly been used as a one step iteration - see for example [6, 9, 16, 15].

#### 6.2 Options

Options allow the user to choose whether to process the Cerebral Spinal Fluid (CSF) region of the brain, spatially segment or filter the brain image slices before processing.

#### 6.2.1 Process CSF Option

The Cerebral Spinal Fluid (CSF) option enables the user to choose whether the CSF region should be processed or not. This is useful, because a user might want to assume there is not activity in the CSF Region. Pixels on the slices are not processed if their intensity values are lower than a given threshold value. The intensity values of the CSF region are higher than 0.5. Furthermore, the background region intensity values are lower than 0.5. It is necessary to set the threshold value to 0.5 in order to segment out the background, but not the CSF region. Also, since CSF region pixel intensity values are lower than 1.0, we have to set the threshold value to 1.0 in order to segment the CSF region. Any pixel under 1.0 will not be processed, which includes most of the CSF region and background pixels

#### 6.2.2 Spatial Segmentation Option

The Spatial Segmentation Option allows the user to crop the slice image to segment the background of the slice out. This option is very useful if you want to process a smaller number of pixels, or provide a region of interest for analysis.

#### 6.2.3 Filtering Option

The filter option allows the user apply an anisotropic diffusion filter to the slice images. Anisotropic diffusion [17] was developed to smooth an image, thus removing high frequency noise, while preserving the boundaries of structures of interest.

## **General Procedures**

#### 7.1 Reading Input

1. Open File menu

2. Choose type of input to read either TTAC Cluster, TTACVolume data, or PTAC data

a) Read Single Cluster Curve  $\rightarrow$  Browse for cluster data file  $\rightarrow$  Enter Cluster Curve Number  $\rightarrow$  Done

b) Read Multiple Cluster Curves  $\rightarrow$  Browse for cluster data file  $\rightarrow$  Done

c) Read Single Slice  $\rightarrow$  Select filter and spatial segmentation options  $\rightarrow$  Enter Slice Number  $\rightarrow$  Browse for volume data file  $\rightarrow$  Done

d) **Read Multiple Slices**  $\rightarrow$  Select filter and spatial segmentation options  $\rightarrow$  Enter slices numbers comma separated [ex: 1,2,3]  $\rightarrow$  Browse for volume data file  $\rightarrow$  **Done** 

e) Read Entire Volume  $\rightarrow$  Select filter and spatial segmentation options  $\rightarrow$  Browse for volume data file  $\rightarrow$  **Done** 

f) Read PTAC data $\rightarrow$ Browse of PTAC data files<br/>  $\rightarrow$  Done

#### 7.2 Selecting a Data Processing Method

Click on the **Data Processing Method** pop-up menu. Default is GLLS.

### 7.3 Selecting a Constraints Option (Only for Volume Data Runs)

Click on **Select Constraint Option** pop-up Menu. This pop-up Menu is disabled for cluster data runs.

### 7.4 Selecting a Constraints Source (Only for Volume Data Runs)

Click on the **Select Source for Constraints** pop-up menu. This pop-up menu is disabled when running with no constraints or positivity constraints.

#### 7.5 Starting a Run

Open **Run** menu  $\rightarrow$  Click on **Start Run**.

#### 7.6 Viewing Current Run Header

After entering all the necessary input to start a run, it is possible to view the header file. This option aids the user in the verification of all the input parameters. By reviewing the header run data, the user can verify inputs like constraints, input filenames, and option settings are correct. After verification, the user can now proceed to start the run. To view run header you need to:

Open View menu  $\rightarrow$  View Run Header Data

### 7.7 View Data Fit Plot (Only For Cluster data Runs)

This function is only available for cluster runs. The data fit plot allows the user to compare the original cluster TTAC in a run with the estimated cluster TTAC from the resulting  $k_1 - k_5$  kinetic parameters. You will be only to view the data fit plot after you run at least one of the cluster curves. To view the data fit plot:

 ${\rm Open}\ {\bf View}\ {\bf menu} \to {\bf View}\ {\bf Data}\ {\bf Fit}\ {\bf Plot}$ 

The Figure 7.1 shows a example of data fit plot for a single cluster curve. In this case, the user ran cluster curve number 3 and then plotted the data fit. Note how closely this two curves lie, therefore by looking at these curves you should be able check how effective is the estimation method for calculating the kinetic parameters  $k_1 - k_5$ .

#### 7.8 Viewing Current Results for Kinetic Parameters

It is possible to view current results at the end of each run. If the last previous run was volume data, the resulting kinetic parameter will be printed to different \*.tiff files. Also, if the last previous run was cluster data, the resulting kinetic parameters will be printed to a \*.txt file.

#### 7.8.1 Viewing Results as a \*.txt file

 ${\rm Open}\ {\bf View}\ {\rm menu} \to {\bf View}\ {\bf Kinetic}\ {\bf Parameters}$ 

#### 7.8.2 Viewing Results as.tiff files (Only for Volume data runs)

Open View menu  $\rightarrow$  View Kinetic Parameters  $\rightarrow$  Change the file type in the Browse dialog to \*.tiff  $\rightarrow$  Browse for \*.tiff file to view and select it  $\rightarrow$  Click **Open** button.

#### 7.9 Saving Results

Succesful end of run is required to save results.

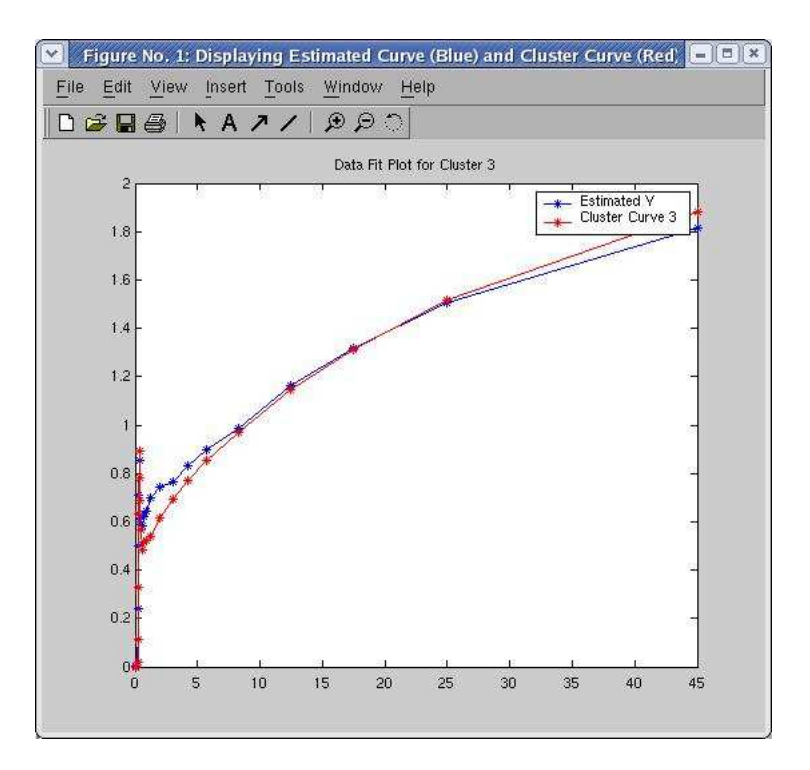

Figure 7.1: Data Fit For Cluster Runs

Open File menu  $\rightarrow$  Save Results As  $\rightarrow$  Type a user defined label in the dialog to use in the naming convention of all the results files.  $\rightarrow$  Click **OK** 

The resulting output is saved on the following type of files: header.txt files, results.txt files, or \*.tiff files. Please refer to Chapter 5 for more information on the contents and formats of these files.

Unless the user browses to another directory; by default, the output files will be save under \$HOME/Results/\$PATIENT\_ID, where \$HOME is the current user home directory and \$PA-TIENT\_ID is a numeric substring within the PTAC filename. THE \$PATIENT\_ID is automatically derived from the TTAC filename by identifying the first numerical substring within the TTAC filename as the \$PATIENT\_ID.

#### 7.10 Opening Past Run Headers

If the user wants to analyze past run results, they should be able to review the description of the run. Header files display all of the information required to replicate a run. Please refer to Chapter 5 for more information on this type of files.

Open File menu  $\rightarrow$  Open Header File  $\rightarrow$  Browse to directory where header file is located  $\rightarrow$  Pick Header File to View  $\rightarrow$  Click Open

#### 7.11 Opening Past Run Results and \*.tiff Files

If the user wants to analyze past runs results, they should be able to go back and look at all past run results data. The results file will be either \*.tiff files for volume data runs or Results \*.txt files for cluster data runs.

Open File menu  $\rightarrow$  Open Results File  $\rightarrow$  Choose results file type in the File Type pop-up menu  $\rightarrow$  Browse to directory where result file is located  $\rightarrow$  Pick Results File to View  $\rightarrow$  Click Open

Please refer to Chapter 5 regarding output for \*.tiff and Results file description.

### 7.12 Resetting Application

It is essentially important to reset the application every time after the results are saved and a new run is to be started. This will reinitialize the user interface variables, so you can start additional runs. Resetting application ensures the run starts with new data and its not running with old data. In order to reinitialize, follow the following directions:

 $\mathrm{Open}\;\mathbf{Run}\;\mathrm{menu}\to\mathrm{Click}\;\mathbf{Reset}$ 

## Sample of a Slice Run

This section will show in a step by step how to start a slice run, view and save the results. It is intended to serve as an example on how to run the application. The process requires completing the following steps:

- 1. Read PTAC data from file
- 2. Read TTAC data from file
- 3. Select constraint option (Only for Volume Data Runs)
- 4. Select constraint source (if necessary, Only for Volume Data Runs)
- 5. Verify run header information before start of run
- 6. Indicate the CSF processing option and start run
- 7. Save results for future reference
- 8. Open run result files for analysis

#### 8.1 Step 1: Read PTAC Data from File

Open File menu and Click on Read PTAC Data File as shown in Figure 8.1

A dialog like the one on Figure 8.2 will appear and you will need to browse for the PTAC files. Select only one of the \*.cpt files and then click the **Open** button. The application will read all of the \*.cpt files in the directory that share the same prefix in their filenames.

Furthermore, the interface will display a plot of the PTAC data on the left axis. In addition, it will display the number of \*.cpt files read and the filename for the first \*.cpt file read as shown in Figure 8.3

| v ]                                                                                                    | main_wind | w                                                                          | = [ di ] × |
|----------------------------------------------------------------------------------------------------|-----------|----------------------------------------------------------------------------|------------|
| File Run View                                                                                                    |           |                                                                            |            |
| Read PTAC Data<br>Read TTAC Cluster Data<br>Read TTAC Volume Data<br>Save Results As<br>Open Results File<br>Open Header File<br>Exit | Dd:       | Num of PTAC Files:<br>Data Type:                                           |            |
| Select Considerent Option No Data to Display Display PTAC figure                                                                      |           | Select Source for Constraints<br>No Data to Display<br>Display ITAC Figure | <u></u>    |
|                                                                                                    |           | 1<br>08<br>06<br>04<br>02<br>0<br>0 02 04 06 0                             | 3 1        |

Figure 8.1: Step 1: Open File Menu

| /home/lupita/WORKDIR/kgi code/data/normal test/*.cpł                                                                                                    |                                                                                                    |
|----------------------------------------------------------------------------------------------------|----------------------------------------------------------------------------------------------------|
| Directories                                                                                                    | Files                                                                                                    |
| /home/lupita/WORKDIR/kgi_code/data/hormal_test/.<br>/home/lupita/WORKDIR/kgi_code/data/normal_test/<br>/home/lupita/WORKDIR/kgi_code/data/normal_test/CVS | p04277dy1_roi1_roi.cpt<br>p04277dy1_roi2_roi.cpt<br>p04277dy1_roi3_roi.cpt<br>p04277dy1_roi3_roi.cpt<br>p04277dy1_roi5_roi.cpt<br>p04277dy1_roi6_roi.cpt<br>p04277dy1_roi6_roi.cpt<br>p04277dy1_roi8_roi.cpt |
| II<br>Files of type :MATLAB Files (".cpt) ==                                                                                                    |                                                                                                    |
| Selection                                                                                                    |                                                                                                    |
| /home/lupita/WORKDIR/kgi_code/data/normal_test                                                                                                    |                                                                                                    |

Figure 8.2: Step 1: Browse for PTAC data File

| $\mathbf{v}$ | main_wi                                   | ndow                                  | -(#X |
|--------------|-------------------------------------------|---------------------------------------|------|
| File         | Run View                                  |                                       |      |
|              | STATUS: Waiting for User Inputs           |                                       |      |
|              | PTAC Data Filename: p04277dy1_roi1_roi.cp | t Num of PTAC Files: 9<br>Data Tγpe:  |      |
|              | Data Processing Method:                   |                                       |      |
|              | Time Vector Size: 22                      |                                       |      |
|              | Select Constraint Option                  | n 🛛 🔤 Select Scarce for Constraints 👘 |      |
|              | PTAC Curve from CPT file                  | No Data to Display                    |      |
|              | Display PTAC figure                       | Display ITAC Figure                   |      |
|              |                                           |                                       |      |

Figure 8.3: Step 1: Interface Displays PTAC Data

#### 8.2 Step 2: Read TTAC From File

Open File menu, then browse the menu **Read TTAC Volume Data** to **Read Slice** as shown on Figure 8.4.

| <b>v</b> ]                                                       | main_windo                                        | 9W                                                                | = (d) × |
|------------------------------------------------------------------|---------------------------------------------------|-------------------------------------------------------------------|---------|
| File Run View                                                    |                                                   |                                                                   |         |
| Read PTAC Data<br>Read TTAC Cluster Data                         | aiting for User Inputs                            |                                                                   |         |
| Read TTAC Volume Data F                                          | Read Slice                                        | Num of PTAC Files                                                 | q       |
| Save Results As<br>Open Results File<br>Open Header File<br>Exit | Read Multiple Slices<br>Read Entire Volume<br>pd: | Data Type:                                                        |         |
| Time Vector Size:                                                | 22                                                |                                                                   |         |
| Selact Constraint Option                                         |                                                   | Relect basics for Constraints                                     |         |
| PTAC Curve from CPT file                                         |                                                   | No Data to Display                                                |         |
| Display PTAC figure                                              | J                                                 | Display TTAC Figure                                               |         |
|                                                                  | , , , , , , , , , , , , , , , , , , ,             | 1<br>0.8<br>0.6<br>0.4<br>0.2<br>0<br>0<br>0<br>0.2<br>0.4<br>0.6 | 0.8 1   |

Figure 8.4: Step 2: Open File Menu and Browse Menu to Read Slice

When you click on **Read Slice**, a **Read Options** dialog as in Figure 8.5 will appear. Here you can select whether you want to spatially segment the slice by cropping the slice or if you want to apply the default anisotropic filter to the slice while reading. Check the options you desire and click **OK** button.

| Che        | k to Filter or<br>while | r Spatiall<br>Reading | y Segment<br>  Data | Data     |
|------------|-------------------------|-----------------------|---------------------|----------|
| 🖵 Filter D | vata                    |                       |                     |          |
| 🗐 Spatial  | y Segment E             | )ata (Cu              | t Outside F         | legion ) |
|            |                         | ОК                    | 1                   |          |

Figure 8.5: Step 2: Dialog to Set Options for Reading TTAC File

A dialog 8.6 will appear to prompt for the slice number to read. For example, if we want to read slice 16, enter number 16 and click the **OK** button.

| n mput               | Suce number |
|----------------------|-------------|
| nter Slice Number fr | om 1 to 31  |
| 6                    |             |
| -                    |             |

Figure 8.6: Step 2: Dialog to Enter Slice Number

Another dialog will prompt you to browse and select the TTAC file. By default, the dialog filters for a \*.img file as in Figure 8.7. Browse to the directory where the TTAC data file is located, select the file and click the **Open** button.

|                                                                                  | Pick TTAC Volume Input File                                                        | ×             |
|----------------------------------------------------------------------------------|------------------------------------------------------------------------------------|---------------|
| Filter                                                                           |                                                                                    |               |
| /home/lupita/WORKDIR/kgi                                                         | _code/data/normal_test/* img                                                       |               |
| Directories                                                                      |                                                                                    | Files         |
| /home/lupita/WORKDIR/kgi<br>/home/lupita/WORKDIR/kgi<br>/home/lupita/WORKDIR/kgi | _code/data/normal_test/.<br>_code/data/normal_test/.<br>_code/data/normal_test/CVS | p00827dy1.img |
| Files of type MATLAB F                                                           | iles (*.img) =                                                                     |               |
| /home/lupita/WORKDIR/kgi                                                         | _code/data/normal_test/p04277dy1.im                                                | đ             |
| Open                                                                             | Filter                                                                             | Cancel        |

Figure 8.7: Step 2: Browse for TTAC File that Contains Slice

### 8.3 Step 3: Select Constraint Option

This step is done only for volume data runs. Since this is a sample slice run, you will have to select a constraint option for your run, before you can start the run. Select a constraint option through the popup-menu shown in Figure 8.8. For demonstration purposes select **Run Method with Global Constraints**. Refer to Section 4.4 on constraint option types for a description of all the possible options on the pop-up menu.

| Y    | main_windov                                                                                                    | N                                             | - 6 × |
|------|----------------------------------------------------------------------------------------------------|-----------------------------------------------|-------|
| File | Run View                                                                                                    |                                               |       |
|      | STATUS: Waiting for User Inputs                                                                                                    |                                               |       |
|      | PTAC Data Filename: p0/277/dv1_rol1_rol ont<br>Run Method Without Constraints                                                                    | Num of PTAC Files: 9 Data Type: circuit Stree |       |
|      | Run Method With Global Positivity Constraints [LB:0, UB:1]<br>Run Method with Global Constraints<br>Run Method with Constraints for each Cluster | State (796) Single Slice                      |       |
|      | Select Constraint Option                                                                                                    | Relect bounce for Constraints 🔤 🗍             |       |
|      | PTAC Curve from CPT file                                                                                                    | Slice Number: 16                              |       |
|      | Display PTAC figure                                                                                                    | Display ITAC Figure                           |       |
|      |                                                                                                    | Display Figure to View more Detail            |       |
|      | 8                                                                                                    | 20                                            |       |
|      | 6                                                                                                    | 40                                            |       |
|      |                                                                                                    | 60                                            |       |
|      | 1                                                                                                    | 80                                            |       |
|      | -                                                                                                    | 100                                           |       |
|      | 0 10 20 30 40 50                                                                                                    | 20 40 60 80 100 120                           |       |

Figure 8.8: Step 3: The Constraint Options Popup Menu

# 8.4 Step 4: Select Constraint Source (if necessary, Only for Volume Data Runs)

Since you chose to run with global constraints, you will have to select a source for the constraints. Select a constraint source by clicking on the popupmenu as shown in Figure 8.9. Choose **Calculate Constraints From \*.mat file**.

| main_window                                                                                                    | 1                                                                             | - 6 |
|----------------------------------------------------------------------------------------------------|-------------------------------------------------------------------------------|-----|
| File Run View                                                                                                    |                                                                               |     |
| STATUS: Waiting for User Inputs                                                                                   |                                                                               |     |
| PTAC Data Filename: p04277dy1_roi1_roi.cpt<br>TTAC Data Filename: p04277dy1.img<br>Data Processing Method: GLLS = | Num of PTAC Files: 9<br>Data Type: Single Slice<br>Get Constraints From Vise: | 1   |
| Time Vector Size: 22                                                                                              | Calculate Constraints From *.mat File                                         |     |
| PTAC Curve from CPT file                                                                                          | Slice Number: 16                                                              | 1   |
| Display PTAC figure                                                                                               | Display ITAC Figure                                                           |     |
| 10                                                                                                    | Display Figure to View more Detail                                            | -   |
|                                                                                                    | 20<br>40<br>60<br>80<br>100<br>120                                            |     |
| 0 10 20 30 40 50                                                                                                  | 20 40 60 80 100 120                                                           |     |

Figure 8.9: Step 4: Constraint Source Popup Menu

Once you choose the constraint, a browser dialog will appear as shown in Figure 8.10, browse to the location where the \*.mat file is. This \*.mat file should contain the cluster data from which the constraints are going to be calculated. Then, select the \*.mat file and click on the **Open** button. Refer to Section 4.4 on constraints for more information on the other type of sources for constraints.

|                                                                                                    | x                       |
|----------------------------------------------------------------------------------------------------|-------------------------|
| momenupitar w OKKDIK/Kgi_code/datar                                                                                                    | . wai                   |
| Directories                                                                                                    | Files                   |
| /home/lupita/WORKDIR/kgi_code/data/<br>/home/lupita/WORKDIR/kgi_code/data/<br>/home/lupita/WORKDIR/kgi_code/data/0<br>/home/lupita/WORKDIR/kgi_code/data/n | SVS<br>iormal_test      |
| Files of type : Constraint File (*.mat) =                                                                                                    | <u></u>                 |
| /home/lupita/WORKDIR/kgi_code/data/                                                                                                    | p04277_data.ma <b>[</b> |

Figure 8.10: Step 4: Browser Dialog to Select Constraint Input File

### 8.5 Step 5: Verify Run Header Information Before Start of Run

At this point the Status of the application changes from Waiting for User Inputs to Ready to Run. Since most users of this application might want to verify they are running the correct data with the correct parameters, it is recommended to view the run header data before running. For more information on what variables will be displayed in the runheader data, please refer to Section 5.2. This Chapter gives a detailed description of all the header files for the different types of runs. To display and view the run header information, open the View menu and select View Run Header Data, as shown in Figure 8.11

| × 1                                                                           | main_windo                          | w                                     | - 6 × |
|-------------------------------------------------------------------------------|-------------------------------------|---------------------------------------|-------|
| File Run View                                                                 |                                     |                                       |       |
| STAT<br>View Run Header Data<br>View Kinetic Parameters<br>View Data Eit Plot | Bun                                 |                                       |       |
| PTAC Data mename.                                                             | <sup>]</sup> p04277dy1_roi1_roi.cpt | Num of PTAC Files: 9                  |       |
| TTAC Data Filename:                                                           | p04277dy1.img                       | Data Type: Single Slice               |       |
| Data Processing Method:                                                       | GLLS 🛋                              |                                       |       |
| Time Vector Size: 22                                                          | 2                                   |                                       |       |
| Run Method with Global Constraints                                            |                                     | Calculate Constraints From *.mat File |       |
| PTAC Curve from CPT file                                                      |                                     | Slice Number: 16                      |       |
| Display PTAC figure                                                           |                                     | Display ITAC Figure                   |       |
|                                                                               |                                     | Display Figure to View more Detail    |       |
|                                                                               |                                     | 20                                    |       |
|                                                                               |                                     | 40                                    |       |
| 61                                                                            | 1                                   | 60                                    | >     |
| 4                                                                             | ÷                                   | 80                                    |       |
| 2                                                                             | 2 á                                 | 100                                   |       |
| [*****_*_**                                                                   |                                     | 120                                   |       |
| 0 10 20 30                                                                    | 40 50                               | 20 40 60 80 100                       | 120   |

Figure 8.11: Step 5: Open View Menu and View Run Header Data

The display dialog shown on Figure 8.12 will appear. Here you can verify all the run information before starting the run.

| Current Run Data                                                                                                    |
|----------------------------------------------------------------------------------------------------|
| Current Run Data           Please Verify Run Parameters Before Running!!           Data Type: Single Slice           TAC, Filename: p04277dy1_roi1_roi.pt           PTAC Filename: p04277dy1_roi2_roi.pt           PTAC Filename: Si p04277dy1_roi2_roi.pt           PTAC Filename S: p04277dy1_roi2_roi.pt           PTAC Filename S: p04277dy1_roi2_roi.pt           PTAC Filename S: p04277dy1_roi2_roi.pt           PTAC Filename S: p04277dy1_roi2_roi.pt           PTAC Filename S: p04277dy1_roi2_roi.pt           PTAC Filename S: p04277dy1_roi3_roi.pt           PTAC Filename S: p04277dy1_roi3_roi.pt           PTAC Filename S: p04277dy1_roi3_roi.pt           PTAC Filename S: p04277dy1_roi3_roi.pt           PTAC Filename S: p04277dy1_roi3_roi.pt           PTAC Filename S: p04277dy1_roi3_roi.pt           PTAC Filename S: p04277dy1_roi8_roi.pt           PTAC Filename S: p04277dy1_roi8_roi.pt           PTAC Filename S: p04277dy1_roi8_roi.pt           PTAC Filename S: p04277dy1_roi8_roi.pt           PTAC Filename S: p04277dy1_roi8_roi.pt           PTAC Filename S: p04277dy1_roi8_roi.pt           PTAC Filename S: p04277dy1_roi8_roi.pt           PTAC Filename S: p04277dy1_roi8_roi.pt           PTAC Filename S: p04277dy1_roi8_roi.pt           PTAC Filename S: p04277dy1_roi8_roi.pt           PTAC Filename S: p04277dy1_roi8 |
| These are the Constraint Options and Constraints for K1-K5           Constraints Filename: p04277_clata.mat           Running WHK Global Constraints for K1-K5           This is the Constraint Information           LB_K10.0162376         UB_THETA1:0.0637832         UB_THETA1:0.0822974           LB_K10.0162376         UB_K10.2977         LB_THETA2:0.184834         UB_THETA2:0.29875           LB_K20.074271         UB_K20.058196         LB_THETA2:0.184834         UB_THETA2:0.29875           LB_K30.0169642         UB_K30.0267156         LB_THETA4:0.014071181         UB_THETA3:0.0352088         UB_THETA3:0.93766           LB_K40.0016322         UB_K50.00790378         LB_THETA5:0.00862043         UB_THETA5:0.0132799                                                                                                    |
| Filter and Spatial Segmentation Options for Reading TTAC Data<br>0=0FF and 1=0N<br>Filter: 0<br>Spatial Segmentation: 0                                                                                                    |
| DONE                                                                                                    |

Figure 8.12: Step 5: Display Dialog for Run Header Information

### 8.6 Step 6: Indicate the CSF processing Option and Start Run

After verifying the run header infomation, start the run by opening the **Run** menu and clicking on **Start Run**, as shown in Figure 8.13.

| Start Run         Ready to Run           Stop         Ready to Run           Stop         p04277dy1_roi1_roi.cpt |   |
|----------------------------------------------------------------------------------------------------|---|
| Start Run<br>Reset<br>Stop<br>FTAC Data Filename: p04277dy1_roi1_roi.cpt Num of PTAC Files: 9                    |   |
|                                                                                                    |   |
| TTAC Data Filename: p04277dy1.img Data Type: Single Slice Data Processing Method:                                |   |
| Run Method with Global Constraints Calculate Constraints From * mat File                                         | ŕ |
| PTAC Curve from CPT file Silice Number: 16 Display PTAC figure Display TTAC Figure                               |   |
| Display Figure to View more Detail                                                                               |   |
|                                                                                                    |   |

Figure 8.13: Step 6: Run Menu

When you click on **Start Run**, a question dialog as shown in Figure 8.14 will prompt you to whether you want to process CSF or not. For demostration purposes press the **No** button, and the run will start.

| CSF                                                                                                    | Proces       | ssing Optio     | n 💌 |
|----------------------------------------------------------------------------------------------------|--------------|-----------------|-----|
| (?) Do                                                                                                    | vou wan      | t to process CS | BF? |
| 100 C 100 C | ************ |                 |     |
|                                                                                                    |              |                 |     |

Figure 8.14: Step 6: Prompt for CSF Option

Since <code>@MATLAB</code> does not support multi-tasking, you will not be able to interact with the user interface until the run is finished.

#### 8.7 Step 7: Save Results

When the run is finished, the interface will prompt you to save your results and reset the application. Before you reset the application you have to view and save your results. Open **File** menu and click on **Save Results** as shown on Figure 8.15

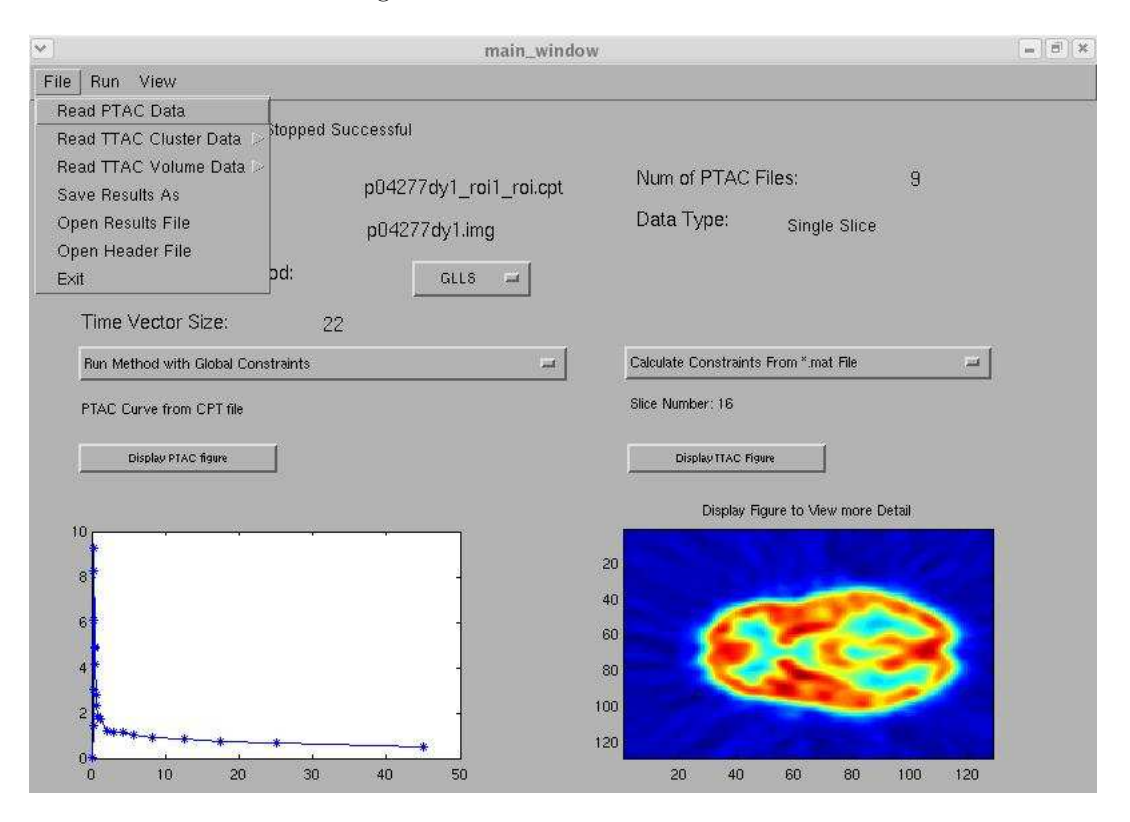

Figure 8.15: Step 7: Open File Menu to Save Results

Subsequently, a dialog will appear prompting for a filename prefix for the results file as shown in Figure 8.16. Refer to the Chapter 5 for more information on the naming convention for the result files that are going to be written. Type **slice\_run\_example** and click on **Save**. The result files had been saved. Now the next step is to open and view the result files created for by run.

| /home/lupita/Results/04277/*.tifť |                                                                                                    |      |
|-----------------------------------|----------------------------------------------------------------------------------------------------|------|
| Directo                           | Files                                                                                                    |      |
| 7774 🖾<br>777<br>5113             | 04277_Slice16_bigK.tiff<br>04277_Slice16_k1.tiff<br>04277_Slice16_k2.tiff<br>04277_Slice16_k3.tiff<br>04277_Slice16_k4.tiff<br>04277_Slice16_k5.tiff<br>04277_Slice16_k6.tiff<br>04277_Slice16_bigK.tiff |      |
| Save a                            | s type : 🚺 *.tiff 💷                                                                                                    |      |
| Selectio                          | n                                                                                                    |      |
| /home/                            | lupita/Results/04277/slice_run_exar                                                                                                    | nple |

Figure 8.16: Step 7: Dialog to Enter Filename Prefix to Save Results

#### 8.8 Step 8: View Result Files and Header File

Open the File menu and Click on Open Results File as shown in Figure 8.17

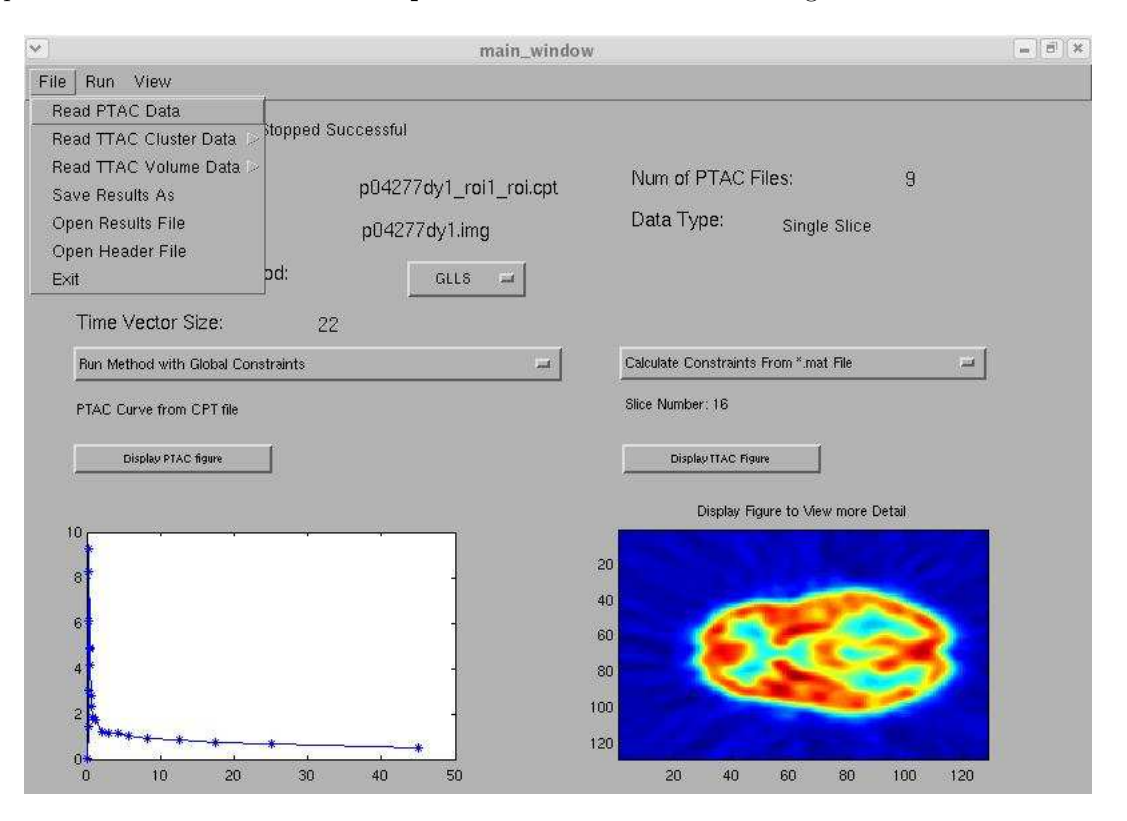

Figure 8.17: Step 8: Open File Menu to View Past Runs Header and Result Files

8.18. The PTAC filename used in this example is **p04277dy1\_roi1\_roi.cpt**, therefore the directory where the result files are saved by default is **\$HOME/Results/04277**. We browse to this directory and select file **slice\_run\_example\_results.txt** and push **Open** button.

The file is opened and displayed on a window see Figure 8.19. For slice runs, this file contains the filenames of the files to which the kinetic parameter results were written. Kinetic parameter results were written to several \*.tiff files. Note the filenames displayed and push the **Done** button to close this window.

Now, we would like to view these \*.tiff files. Open the **File** menu and Click on **Open Results File** as shown in Figure 8.17. Browse to the directory where the result files are. Use the pop-up menu on the browser dialog to change the file type to view only desired result files as in Figure 8.20.

For demonstration purposes pick \*k2.tiff, so you will only see the kinetic parameter  $k_2$  \*.tiff files saved from the past runs as shown in Figure 8.21. Select file **slice\_run\_example\_Slice16\_k2.tiff** and push **Open** button.

A window opens up and displays the  $k_2$  kinetic parameter as an image see Figure 8.22. You can select and view any of the other kinetic parameters in the same manner.

In addition, you can also open the header file of this run. Opening header files will allow you to go back and review what PTAC, TTAC data and other run time parameters produced the result files. In order to open the past run header file, open the **File** menu and click on menu item **Open Header File**. A directory browser will appear and you need to browse to the directory where the

| /home/lupita/Results/04277/*result                          | s.txť                                                                                                    |
|-------------------------------------------------------------|----------------------------------------------------------------------------------------------------|
| Directories                                                 | Files                                                                                                    |
| /home/lupita/Results/04277/.<br>/home/lupita/Results/04277/ | complete_results.bt<br>example_results.bt<br>multiple_cluster_results.bt<br>onecluster_results.bt<br>positive_cons_results.bt<br>positivity_results.bt<br>slice_run_example_results.bt<br>three_slice_no_bounds_results.bt |
| Files of type Result Files (*result Selection               | a plla                                                                                                    |
|                                                             |                                                                                                    |

Figure 8.18: Step 8: Select Result File to View

results were saved see Figure 8.23. In this case the results were saved at **\$HOME/Results/04277**. Select header **file slice\_run\_example\_header.txt** and push **Open** button.

Then, a window displaying the header file will appear as shown in Figure 8.24.

### 8.9 Step 9: Reset Application

Now, Reset the application to setup and start a new run. Open the **Run** menu and click the **Reset** menu item, see Figure 8.25. The application will reinitialize and all variables will be cleared.

All of these steps for a volume run are illustrated in the flow chart next page, see Figure 8.26.

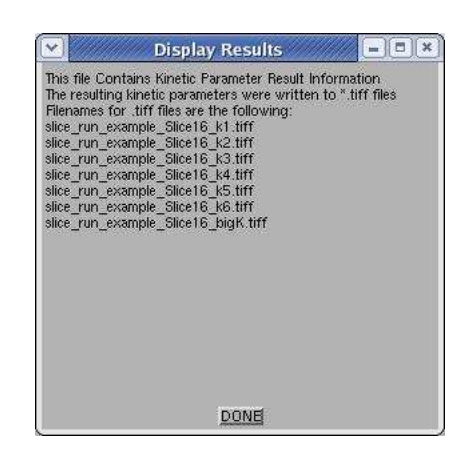

Figure 8.19: Step 8: slice\_run\_example\_results.txt

|                                      | Pick Result                                                       | s File To View                                                                                                    |  |
|--------------------------------------|-------------------------------------------------------------------|----------------------------------------------------------------------------------------------------|--|
| Filter                               |                                                                   |                                                                                                    |  |
| /home/lupita/Re                      | sults/04277/*results.tx                                           | ť                                                                                                    |  |
| Directories                          |                                                                   | Files                                                                                                    |  |
| /home/lupita/Re:<br>/home/lupita/Re: | sults/04277/.<br>sults/04277/.                                    | complete_results.txt<br>example_results.txt<br>multiple_cluster_results.txt<br>onecluster_results.txt<br>positive_cons_results.txt<br>positivity_results.txt<br>slice_run_example_results.txt<br>three_slice_no_bounds_results.txt |  |
| Files of type :                      | Result Files ("results t                                          | xt) [= ]                                                                                                    |  |
| Selection                            | Kinetic Param Files (*<br>K1 Files (*k1.tiff)                     | .tiff)                                                                                                    |  |
| /home/lupita/Re                      | K2 Files (*k2.tiff)<br>K3 Files (*k3.tiff)                        |                                                                                                    |  |
| Open                                 | k4 Files (*k4.tiff)<br>k5 Files (*k5.tiff)<br>k6 Files (*k6.tiff) | Cance                                                                                                    |  |

Figure 8.20: Step 8: Change the File Type to \*.tiff

| /home/lupita/Results/04277/*k2.tifť                          |                                                                                                    |
|--------------------------------------------------------------|----------------------------------------------------------------------------------------------------|
| Directories                                                  | Files                                                                                                    |
| /home/lupita/Results/04277/.<br>/home/lupita/Results/04277/. | <pre>complete_Slice9_k2.tiff example_Slice16_k2.tiff positive(_cons_Slice15_k2.tiff positive(_Slice15_k2.tiff slice_run_example_Slice16_k2.tiff three_slice_no_bounds_Slice16_k2.tiff three_slice_no_bounds_Slice1_k2.tiff three_slice_no_bounds_Slice1_k2.tiff three_slice_no_bounds_Slice2_k2.tiff </pre> |
| Files of type K2 Files (*k2.th                               | <b>1)</b>                                                                                                    |
| Selection                                                    |                                                                                                    |
| /home/lupita/Results/04277/slice_re                          | un_example_Slice16_k2.tif                                                                                                    |

Figure 8.21: Step 8: Select Results File to View

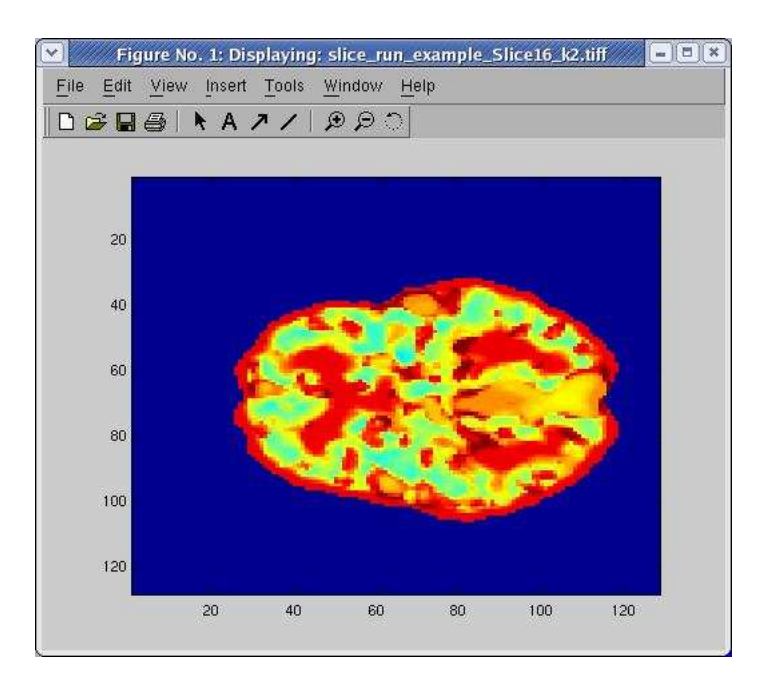

Figure 8.22: Step 8: Display window for  $k_2$  \*.tiff File

| Files<br>complete_header.txt                                                                                                    |
|----------------------------------------------------------------------------------------------------|
| complete_header.txt                                                                                                    |
| example_header.txt<br>multiple_cluster_header.txt<br>onecluster_header.txt<br>positive_cons_header.txt<br>positivity_header.txt<br><u>Slice_run_example_header.txt</u><br>three_slice_no_bounds_header.txt |
|                                                                                                    |
| 1 haadartud                                                                                                    |
|                                                                                                    |

Figure 8.23: Step 8: Select Header File to View

Figure 8.24: Step 8: Header File Displayed After Run

| •                                            | main_window            | 1                                     |     |
|----------------------------------------------|------------------------|---------------------------------------|-----|
| File Run View                                |                        |                                       |     |
| Start Run<br>Reset<br>Stop                   | i Successful           | Num of PTAC Files: 9                  |     |
| TTAC Data Filename:                          | p04277dy1_roi1_roi.cpt | Data Type: Single Slice               |     |
| Data Processing Method:<br>Time Vector Size: | GLLS 🛋                 |                                       |     |
| Run Method with Global Constraints           |                        | Calculate Constraints From *.mat File | -   |
| PTAC Curve from CPT file                     |                        | Slice Number: 16                      |     |
| Display PTAC figure                          |                        | Display TTAC Figure                   |     |
| 10                                           |                        | Display Figure to View more Detail    |     |
| 8 <sup>*</sup>                               | -                      | 20                                    |     |
| 6                                            |                        |                                       |     |
| 2                                            | -                      |                                       |     |
| 0 10 20 30                                   | 40 50                  | 20 40 60 80 100                       | 120 |

Figure 8.25: Step 9: Reset To Start New Run

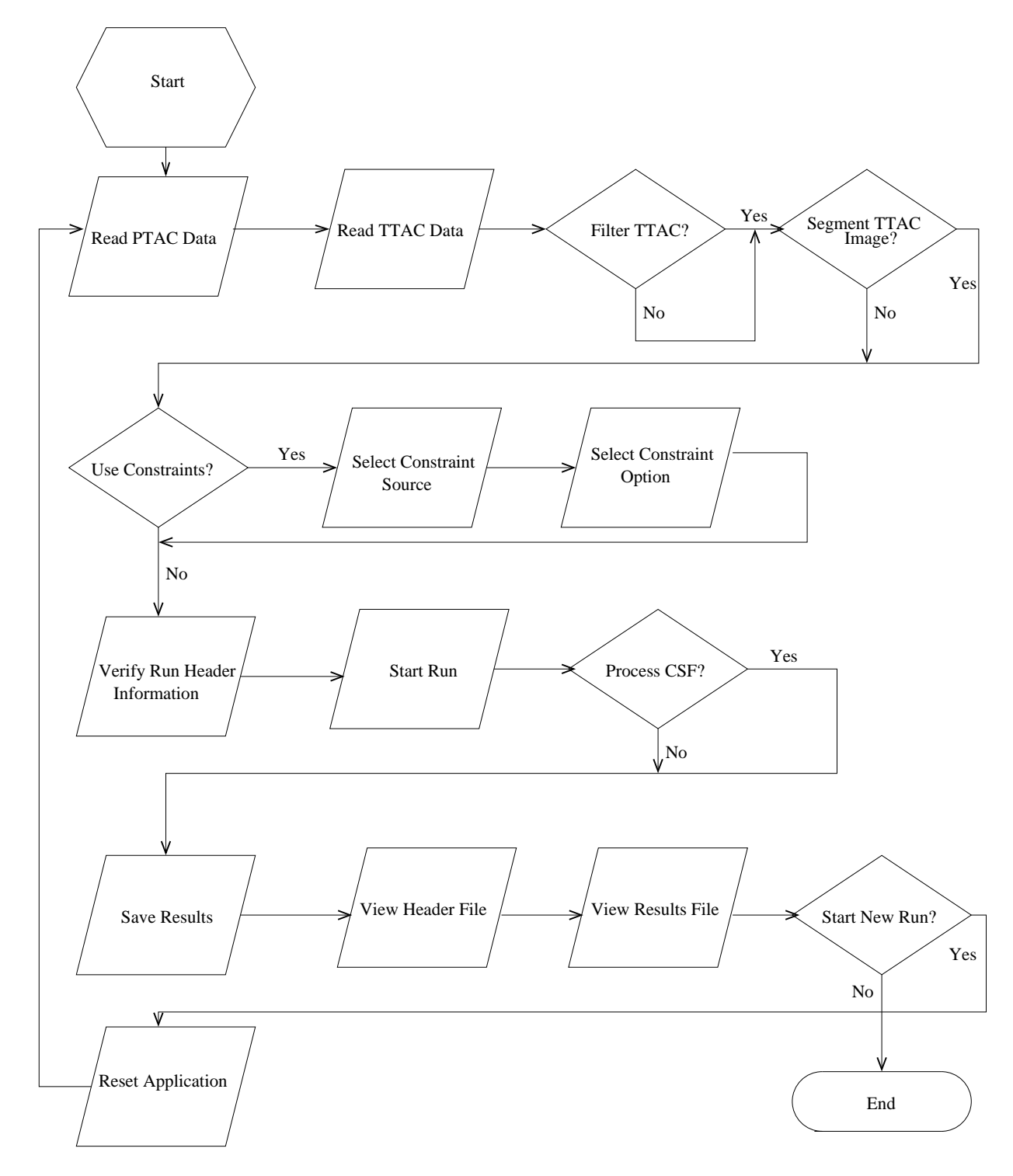

Figure 8.26: The Volume Run Flow Chart

Also, the steps for cluster run are illustrated in Figure 8.27.

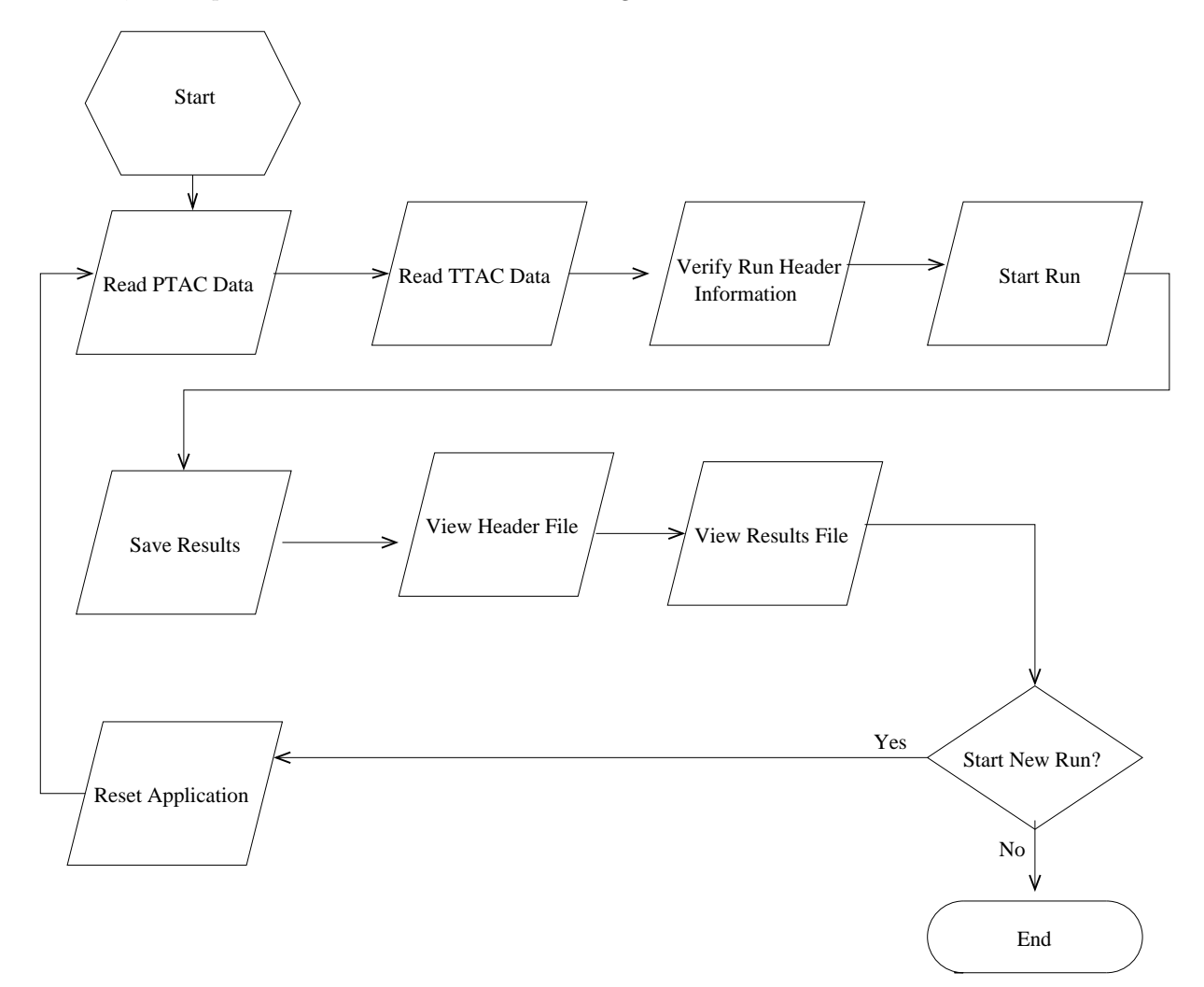

Figure 8.27: The Cluster Run Flow Chart

## **Future Implementation**

Currently, this application enables the user to apply several constraint options while estimating the kinetic parameters. On the other hand, this application is constrained to GLLS as its only estimation method for the kinetic parameters. Also, the application implements and applies only the anisotropic diffusion filter. It is intended that these tool could also be used as an evaluation tool for the different estimation methods and filters. Therefore, there is going to be future implementation of optional methods for kinetic parameter estimation.

# Notation and Acronyms

| $k_1$        | Transport rate from blood to extra-vascular space (1)                                  |
|--------------|----------------------------------------------------------------------------------------|
| $k_2$        | Transport rate back from extra-vascular space to blood (1)                             |
| $k_3$        | Phosphorylation rate intra-cellular FDG to FDG-6-phosphate (1)                         |
| $k_4$        | Dephosphorylation rate intra-cellular FDG-6-phosphate to FDG (1)                       |
| $k_5$        | Spill-over from blood to tissue coefficient (1)                                        |
| $k_6$        | $(k_1 * k_3)/(k_2 + k_3)$ proportional to local cerebral metabolic rate of glucose (1) |
| K            | Analog to $k_6$ computed using Patlak analysis (1)                                     |
| PTAC         | Plasma Time Activity Curve, the FDG concentration in the blood over time (4)           |
| TTAC         | Tissue Time Activity Curve, the FDG concentration in the tissue over time. (4)         |
| GLLS         | Generalized Linear Least Squares, computational method for parameter estimation (4)    |
| PET          | Positron Emission Tomography (5)                                                       |
| AD           | Alzheimer's disease (5)                                                                |
| FDG          | Flouro-Deoxy-Glucose (5)                                                               |
| LCMR         | Local Cerebral Metabolic Rate (5)                                                      |
| $y_1(t)$     | The FDG concentration in tissue over time $(5)$                                        |
| $y_2(t)$     | The phosphorylated FDG concentration in tissue over time $(5)$                         |
| y(t)         | The sum of phosphorylated and non-phosphorylated FDG concentration over time (5)       |
| u(t)         | Input data, namely the FDG tracer concentration in plasma over time (6)                |
| PVE          | Partial Volume Effects (6)                                                             |
| J            | Length of slice in unit pixels $(9)$                                                   |
| L            | Width of slice in unit pixels (9)                                                      |
| N            | Number of time points (9)                                                              |
| S            | Number of slices in the entire volume $(9)$                                            |
| \$PATIENT_ID | Numerical string parsed from PTAC filename (9)                                         |
| C            | The number of cluters (10)                                                             |
| F            | Filename for saving results entered in <b>Save As</b> dialog $(14)$                    |
| S            | Slice number (15)                                                                      |
| H            | Kinetic Parameter Number in the range $1-6$ (15)                                       |
| CSF          | Cerebral Spinal Fluid (18)                                                             |
| \$HOME       | The current user home directory $(22)$                                                 |

## Bibliography

- J.A.D. Aston, V.J. Cunningham, M-C. Asselin, A. Hammers, A.C. Evans, and R.N. Gunn, *Positron emission tomography partial volume correction: Estimation and algorithms*, J. Cerebral Flow Metab. (2002), 1019–1034.
- [2] D. Barber, The use of principal components in the quantitative analysis of gamma camera dynamic studies, Phys. Med. Biol. (1980), 283–292.
- [3] R. Blasberg C. Patlak and J. Fenstermacher, Graphical evaluation of blood to brain transfer constants from multiple uptake data, J. Cereb. Blood Flow and Metab. (1983), 1–7.
- [4] K. Chen, D. Bandy, E. Reiman, S.C. Huang, D. Feng M. Lawson, L. Yun, and A. Palant, Non-invasive quantification of the cerebral metabolic rate for glucose using positron emission tomography, F-Fluoro-2-Deoxyglucose the patlak method and an image-derived input function, J. Cerebral Flow Metab. (1998), 716–723.
- [5] K. Chen, M. Lawson, E. Reiman, A. Cooper, S.C. Huang D. Feng, D. Bandy, D. Ho, L. Yen, and A. Palant, Generalized linear least squares method for fast generation of myocardial blood flow parametric images with N-13 ammonia PET, IEEE Tran. Med. Imag. 17 (1998), no. 2, 236–243.
- [6] S.C. Huang D. Feng, Z. Wang, and D. Ho, An unbiased parametric imaging algorithm for nonuniformly sampled biomedical system parameter estimation, IEEE Trans. Medical Imaging 15 (1996), no. 4, 512–518.
- [7] X. Li D. Feng and S.C.Huang, A new double modeling approach for dynamic cardiac PET studies using noise and spillover contaminated lv measurements, IEEE Trans. Biomed. Eng. (1996), 319–327.
- [8] S. Eberl, A. R. Anayat, R. R. Fulton, P. K. Hooper, and M. J. Fulham, Evaluation of two population based input functions for quantitative neurological FDG PET studies, Eur. J. Nucl. Med. 24 (1997), 299–304.
- [9] D. Feng and D. Ho, Parametric imaging algorithms for multicompartmental models dynamic studies with positron emission tomography, Quantification of Brain Function (1993), 1–10.
- [10] D. G. Feng, K.-P. Wong, C.-M. Wu, and W.-C. Siu, A technique for extracting physiological parameters and the required input function simultaneously from PET image measurements: Theory and simulation study, IEEE Trans. Inform. Technol. Biomed. 1 (1997), no. 4, 243–254.
- [11] S. Gambhir, Quantification of the physical factors affecting the tracer kinetic modeling of cardiac positron emission tomography data, Ph.D. thesis, UCLA, 1990.

- [12] Hongbin Guo, Rosemary Renaut, and Kewei Chen, Improved imaged-derived input function for study of human brain FDG-PET, submitted, 2004.
- [13] K. Herholz and C.S. Patlak, The influence of tissue heterogeniety on results of fitting nonlinear model equations to regional tracer uptake curves with an application to compartmental models used in positron emission tomography, IEEE Trans. Med. Imag. (2000), 1128–1131.
- [14] S.C. Huang, M. Phelps, E. Hoffman, K. Sideris, C. Selin, and D. Kuhl, Non-invasive determination of local cerebral metabolic rate of glucose in man, Am. J. Physiology (1980), E69–E83.
- [15] C. Negoita, Global kinetic imaging using dynamic positron tomography data, Ph.D. thesis, Arizona State University, 2003.
- [16] Cristina Negoita and Rosemary A Renaut, On the convergence of the generalized linear least squares algorithm, BIT (2004), accepted.
- [17] P. Perona and J. Malik, Scale-space and edge detection using anisotropic diffusion, IEEE Transactions on Pattern Analysis and Machine Intelligence 12 (1990), 629–639.
- [18] M. Phelps, S.C. Huang, E. Hoffman, C. Selin, L. Sokoloff, and D. Kuhl, Tomographic measurement of local cerebral glucose metabolic rate in humans with (F-18)2-Fluoro-2-Deoxy-D-Glucose: Validation of method, Ann. Neurol 6 (1979), 371–388.
- [19] S.C. Huang R. Carson and M. Green, Weighted integration method for local cerebral blood flow measurements with positron emission tomography, Journal Cerebral Flow Metab. (1986), 245– 258.
- [20] S. M. Sanabria-Bohorquez, A. Maes, P. Dupont, G. Bormans, T. de Groot, A. Coimbra, W. Eng, T. Laethem, I. De Lepeleire, J. Gambale, J. M. Vega, and H. D. Burns, *Image-derived input* function for [<sup>11</sup>C] flumazenil kinetic analysis in human brain, Mol. Imag. Biol. 5 (2003), no. 2, 72–78.
- [21] K. Schmidt, G. Mies, and L. Sokoloff, Model of kinetic behavior of deoxyglucose in hetereogenous tissue in brain: a reinterpretation of the significance of parameters fitted to homogeneous tissue models, J. Cereb. Blood Flow Metab. (1991), 10–24.
- [22] K. Uemura, H. Toyama, Y. Ikoma, K. Oda, M. Senda, and A. Uchiyama, Correction of partial volume effect on rate constant estimation in compartment model analysis of dynamic PET study, J. Cereb. Blood Flow Metab. (1991), 10–24.
- [23] I. Weinberg, S.C Huang, E. Hoffman, L. Arauho, C. Nienaber, M. GroverMcKay, M. Dahlbom, and H. Schelbert, *Validation of PET-acquired input functions for cardiac studies*, Journal Nuclear Med. **29** (1988), 241–247.